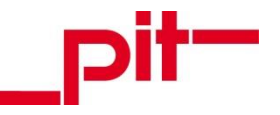

# Zentrales Service- und Helpdesk System

für pit - Adress Handbuch für Erfasser (intern)

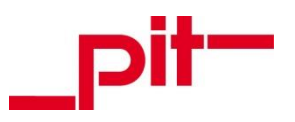

# Inhalt

| 1     | Ausgangslage                  | .3        |
|-------|-------------------------------|-----------|
| 2     | Prozess und Begrifflichkeiten | .5        |
| 3     | Melden                        | .8        |
| 3.1   | Buchung                       | .8        |
| 3.1.1 | …über den Arbeitsbereich      | .9        |
| 3.1.2 | über den Ressourcenplaner     | .9        |
| 3.1.3 | über den Kontextbaum1         | 1         |
| 3.1.4 | erstellen1                    | 12        |
| 3.2   | Ereignis1                     | 13        |
| 3.2.1 | über die Symbolleiste1        | 13        |
| 3.2.2 | über den Arbeitsbereich1      | 13        |
| 3.2.3 | über den Mitarbeiter1         | 4         |
| 3.2.4 | über den Kontextbaum1         | 15        |
| 3.2.5 | erstellen1                    | 6         |
| 3.3   | Support-Meldung2              | 20        |
| 3.3.1 | über die Symbolleiste2        | 20        |
| 3.3.2 | über den Arbeitsbereich2      | 20        |
| 3.3.3 | über den Kunden2              | 21        |
| 3.3.4 | über den Kontextbaum2         | 21        |
| 3.3.5 | webbasiert2                   | 22        |
| 3.3.6 | erstellen2                    | 22        |
| 3.3.6 | 1 Befüllen per E-Mail-Drop2   | 26        |
| 3.3.6 | 2 Hauptdokument erstellen2    | 26        |
| 4     | Meldungen verfolgen2          | 29        |
| 4.1   | Buchungen verfolgen2          | <u>29</u> |
| 4.1.1 | über den Arbeitsbereich2      | <u>29</u> |
| 4.1.2 | über den Kontextbaum          | 30        |
| 4.2   | Ereignisse verfolgen          | 31        |
| 4.2.1 | über den Arbeitsbereich       | 31        |
| 4.2.2 | über den Kontextbaum          | 32        |
| 4.3   | Support - Meldungen verfolgen | 33        |
| 4.3.1 | über den Arbeitsbereich       | 33        |
| 4.3.2 | über den Kunden               | 34        |
| 4.3.3 | über den Kontextbaum          | 35        |

Seite 2 von 35

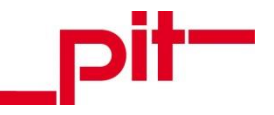

# 1 Ausgangslage

Im Moment existieren pit - intern in pit - Adress verschiedene, voneinander komplett unabhängige Systeme für jeweils verschiedene Arten von Meldungen, die sich Abteilungs- oder Aufgabenbereichsweise etabliert haben. Diese werden parallel verwendet, um Fehler oder Wünsche bezüglich der Softwareprodukte, Fahrzeuge und Geräte zu melden und zu verwalten.

Verschiedene Vertriebspartner und Kunden haben eigene Ticketsysteme in ihrem pit - FM und bieten diese der Firma pit - cup als Plattform an, um Fehler und Anfragen zu verwalten.

Mit dem Service- und Helpdesk in pit - Adress wird eines einheitliches Meldesystems für Meldungen jeden Typs (Störungen, Anforderungen, Wünsche) eingeführt. Das neue Meldesystem tritt als Querschnittsleistung auf, da es in allen Bereichen des Unternehmens präsent ist, und lässt sich keiner speziellen Leistung oder Abteilung zuordnen.

# Vorteile eines einheitlichen Meldesystems:

Die Vorteile der Ablösung aller bisheriger Melde- und Supportsysteme durch ein einheitliches sind zahlreich:

- Verbesserte Kommunikation pit intern und mit den Kunden
- Verantwortliche können schnell gefunden werden
  - Vertretungsregelungen sind leichter möglich
- Prozesse werden direkt in Gang gesetzt, sind vereinfacht und übersichtlicher gestaltet
- Meldung eines Fehlers können von eingetragenen Ansprechpartnern erfolgen (pit Mitarbeiter über pit -Adress, Kunden, Vertriebspartner und andere Externe über pit - Web)
- Melder von Fehlern werden aktuell über den Bearbeitungsstand informiert
- Die Meldungen können für verschiedenste Zwecke einheitlich ausgewertet werden
- Schwerpunkte, Tendenzen und Effekte können erkannt werden, um Optimierungen der Systeme und Arbeitsweisen gezielt durchführen zu können

Ebenso ist ein Service- und Helpdesk ein gutes Instrument, um das Customer Relationship Management (CRM) zu unterstützen. Ziel des CRM ist es "profitable Kundenbeziehungen auszugestalten und somit den Unternehmenserfolg bzw. den Unternehmenswert zu erhöhen".<sup>1</sup> Um eine positive (bzw. profitable) Kundenbeziehung zu erlangen, bedarf es ein hohes Maß an Kundenzufriedenheit. Nur bei zufriedenen Kunden kann auch eine Kundenbindung stattfinden.<sup>2</sup>

Zu einer guten Kundenbeziehung gehören viele verschiedene Aspekte, aus denen Kundenzufriedenheit resultieren kann, z.B. auch Betreuung und Services, die dem Kunden geboten werden oder ein gutes Beschwerdemanagement.

Gleichzeitig findet dadurch eine Qualitätskontrolle im Unternehmen pit - cup selbst und an der eigenen Software statt.

Ereignisse

In pit - Adress wurden Ereignisse angelegt (Schwerpunkt: Fahrzeuge).

<sup>&</sup>lt;sup>1</sup> Hippner / Wilde (Hrsg.) (2006), S.21

<sup>&</sup>lt;sup>2</sup> vgl. ebenda, S.21

Zentrales Service- und Helpdesk System

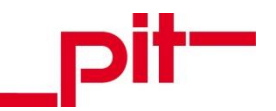

# Stand vor der Einführung

Lediglich Ereignisse in Verbindung mit Fahrzeugen wurden konsequent in pit - Adress erstellt und genau dokumentiert. Das lag daran, dass die allgemeine Klasse "Ereignisse" auf Fahrzeuge ausgelegt war. Zwar konnten bei entsprechenden Ereignissen auch einfach Inventargegenstände oder Geräte zugeordnet werden, jedoch konnten in dem vordefinierten Katalog mit Ereignisarten fast nur fahrzeugspezifische Arten ausgewählt werden, wie z.B. Reifenwechsel oder Inspektion.

Bug - IS

Das intern genutzte Modul "Bugs - IS" in pit - Adress dient ausschließlich zur Dokumentation von Softwarefehlern (Bugs) bzw. Softwarefehlerbehebungen.

Durch eine differenzierte Rechtevergabe wird hier der Personenkreis, der Meldungen über Fehler erstellen kann, eingeschränkt. Das heißt, dass nur wenige Mitarbeiter über Schreibrechte für diesen Bereich verfügen, andere haben nur Leserechte.

Fehler in der Software werden durch den Meldenden beschrieben und nach ihrer Begebung dokumentiert. Ebenso wird festgehalten, ab welcher Version bestimmte Fehlerbehebungen vorzufinden sind. Dieser Bereich bleibt als nachgelagerter Bereich zum Service und Helpdesk erhalten.

E - Mails

E-Mails werden gegebenenfalls als Aufgaben mit dem Status "Besprechen" oder ähnliches angelegt. Für verschiedene Systeme werden in verschiedenen Abteilungen Aufgaben in pit - Adress in dieser Art verwendet. Diese sollen soweit möglich durch das Service und Helpdesk ersetzt werden.

pit - WIKI (Websystem)

In pit - WIKI können auch Vertriebspartner Fehler melden. Diese werden dort verwaltet und deren Erledigung verfolgt. Über eine Schnittstelle zu pit - Adress können diese Informationen übertragen werden.

Die Fehlermeldung über WIKI soll durch das Service und Helpdesk ersetzt werden.

Partner Helpdesk - Systeme

Verschiedene Vertriebspartner und Kunden haben eigene Ticketsysteme in ihrem pit - FM und bieten diese der Firma pit - cup als Plattform an, um Fehler und Anfragen zu verwalten.

Das zentrale Service- und Helpdesk soll grundsätzlich für diesen Aufgabenbereich alle anderen Kunden- und Vertriebspartnersysteme zur Kommunikation mit pit - cup nach und nach ablösen.

Vertriebspartner und bestimmte Ansprechpartner bei ausgewählten Kunden sollen die Möglichkeit haben, auf das webbasierte Service- und Helpdesk zuzugreifen, um ihre Meldungen dort abzusetzen und einzusehen.

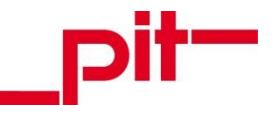

# 2 Prozess und Begrifflichkeiten

Das Service- und Helpdesk der Firma pit - cup umfasst mehrere Bereiche und stellt eine Erweiterung bzw. Überarbeitung der in pit - Adress bereits bestehenden Lösungen dar.

Es dient der Meldung und Kontrolle des Verlaufs von Ereignissen, Buchungen und Support-Meldungen für pit - Mitarbeiter, Vertriebspartner und ausgewählte Kunden sowie der Abarbeitung der Meldungen durch pit - Mitarbeiter.

Über eine Zuordnung und Kategorisierung erhält die zuständige Mitarbeitergruppe (Fachgruppe) die Meldung und kann dafür Sorge tragen, dass die Meldung schnell angenommen und bearbeitet wird.

Der alternative Weg der Meldung über die E-Mail soll hierdurch möglichst komplett ersetzt werden.

Hauptelemente des Service- und Helpdesk sind:

- Buchungen (Intern)
- Ereignisse (Intern)
- Software-Support für pit Produkte (Intern und extern)

Buchungen, Ereignisse und Software-Supports (und ggf. daraus resultierende Aufgaben) sind in pit - Adress erstellbar und können hier auch nachverfolgt und abgearbeitet werden. Diese Vorgehensweise ist für alle pit - internen Mitarbeiter vorgesehen.

Software-Supports können ebenfalls über das webbasierte Service- und Helpdesk erstellt und nachverfolgt werden. Diese Vorgehensweise ist für alle externen Anwender, wie etwa pit - Vertriebspartner oder Kunden ohne Zugriff zu pit - Adress, vorgesehen. Im webbasierten Service- und Helpdesk werden keine Software Supports abgearbeitet, die Bearbeitung durch die Firma pit erfolgt in pit - Adress.

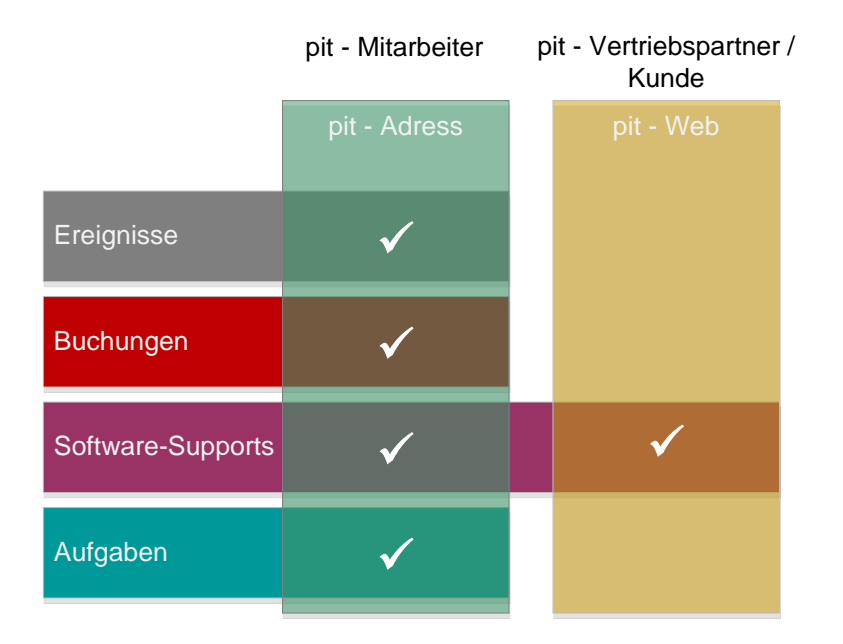

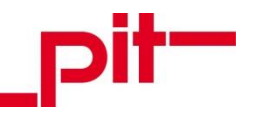

Der Meldeprozess beginnt mit der Möglichkeit, eine <u>Buchung</u>, ein <u>Ereignis</u> oder eine <u>Support-Meldung</u> zu erstellen.

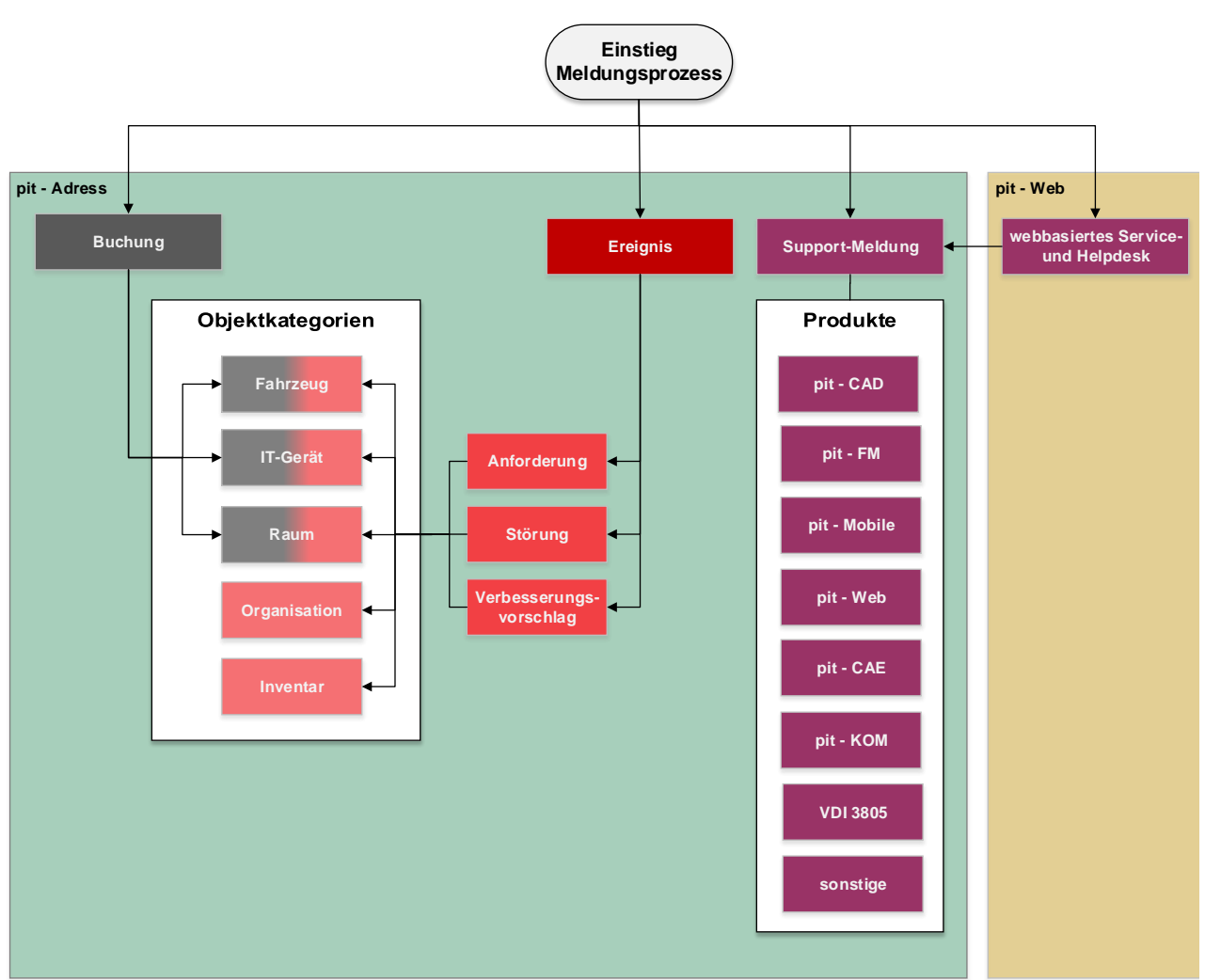

Buchungen können für die folgenden Objektkategorien vorgenommen werden:

- Fahrzeuge
- IT Geräte
- Räume

Ereignisse werden unterteilt nach den folgenden Ereignis-Typen

- Anforderungen
- Störungen
- Verbesserungsvorschläge

Für jeden Ereignis-Typ können Ereignisse für die folgenden Objektkategorien erfasst werden:

- Fahrzeuge
- IT Geräte
- Räume
- Organisation
- Inventar

Zentrales Service- und Helpdesk System

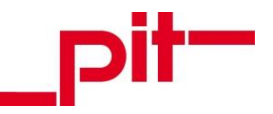

In pit - Adress können **Support - Meldungen** zu den von pit - cup angebotenen Softwareprodukten eingestellt, verwaltet und abgearbeitet werden. Jeder Mitarbeiter mit Zugang zu pit - Adress ist grundsätzlich berechtigt, Support-Meldungen zu erfassen.

Im **webbasierten Service- und Helpdesk** sollen Vertriebspartner und ausgewählte Ansprechpartner von Kunden die Möglichkeit haben, auch ohne Zugriff auf pit - Adress Support-Meldungen absetzen zu können. Diese können in pit - Web ebenso eingesehen und verwaltet werden, während sie intern in pit - Adress von den/dem zuständigen Mitarbeiter(n) abgearbeitet werden.

pit - Mitarbeiter geben ihre Support-Meldungen direkt in pit - Adress ein.

# $\succ$

# HINWEIS:

Das Ereignis und der Support können direkt bearbeitet und abgeschlossen werden. Bearbeiter können sich dabei auch gegenseitig die Meldungen übergeben. Sollte die Abarbeitung komplizierter sein oder länger dauern, sollten daraus Aufgaben erstellt werden (siehe Handbücher für Bearbeiter von Ereignissen und Supports im Aufgabenbereich "Aufgaben/Meldungen bearbeiten"). Diese können wiederum mehreren Mitarbeitern zugewiesen werden. Ein Ereignis ist erst abgeschlossen, wenn die Aufgaben erledigt sind.

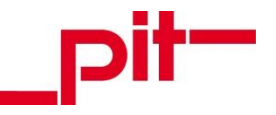

# 3 Melden

Das Service- und Helpdesk ist Teil der internen pit - FM Software pit - Adress und dient zum Erfassen von Ereignissen, Buchungen und Support-Meldungen. Letztere können hier ausführlicher als im webbasierten Service- und Helpdesk erfasst werden. Sofern also Zugriff besteht, sollte die Erfassung über pit - Adress erfolgen. Die Bearbeitung durch pit - Mitarbeiter erfolgt ausschließlich in pit - Adress und ist im webbasierten Service- und Helpdesk nicht möglich.

Buchungen werden im Kapitel <u>3.1 Buchung</u> und seinen Unterkapiteln beschrieben. Die Vorgehensweisen für Ereignisse können dem Kapitel <u>3.2 Ereignis</u> und seinen Unterkapiteln entnommen werden. Das Erstellen eines Supports wird im Kapitel <u>3.3 Support-Meldung</u> und seinen Unterkapiteln erläutert.

Informationen zum Erfassen von Support-Meldungen im webbasierten Service- und Helpdesk können dem Handbuch "HB-pit-Handbuch-Helpdesk-extern-Melden" entnommen werden.

# 3.1 Buchung...

Buchungen können auf unterschiedliche Weise erzeugt werden:

- Über den <u>Arbeitsbereich</u>
- Über den <u>Ressourcenplaner</u>
- Über den Kontextbaum

In den entsprechenden Kapiteln wird der Einstieg in die Erstellung einer Buchung beschrieben. Informationen zum weiteren Ablauf einer Buchung können anschließend dem Kapitel <u>3.1.4</u> entnommen werden.

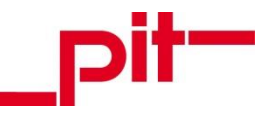

#### 3.1.1 ...über den Arbeitsbereich

Im Arbeitsbereich "Service- und Helpdesk" ist im Bereich "Ereignisse und Buchungen" in den Ordnergruppen "Fahrzeuge", IT - intern" und "Räume" jeweils einmal der Eintrag "Buchung" angelegt.

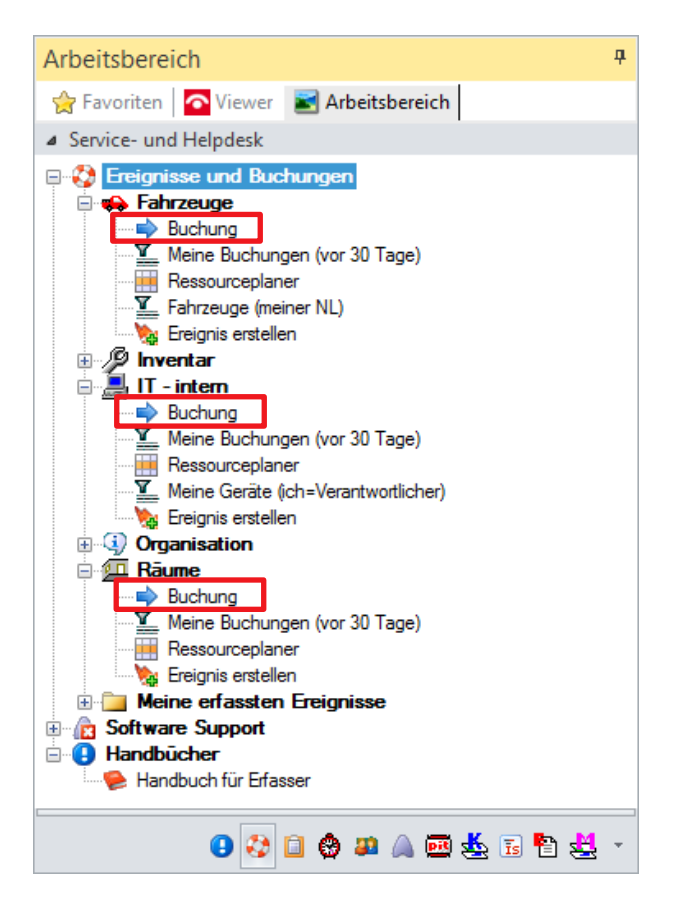

Je nachdem, in welcher der Ordnergruppen der Eintrag betätigt wird, wird eine leere Buchungs - Karteikarte der entsprechenden Klasse zum Ausfüllen durch den Benutzer ausgerufen.

Die weitere Vorgehensweise nach Erstellen der Buchung kann dem Kapitel <u>3.1.4</u> entnommen werden.

#### 3.1.2 ...über den Ressourcenplaner

In der Symbolleiste unterhalb des Ribbon - Menüs wird der entsprechende Ressourcenplaner aufgerufen.

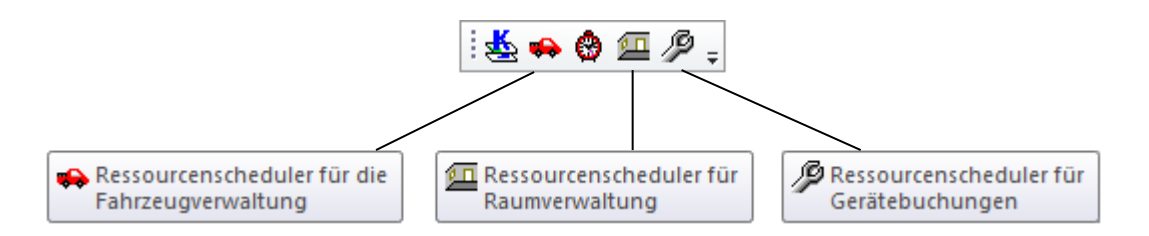

Im Ressourcenplaner können die Buchungen für die entsprechende Klasse direkt eingetragen werden. Dabei werden nur die buchbaren Fahrzeuge, Räume und Geräte angezeigt.

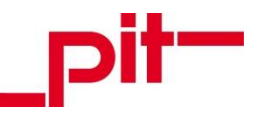

| Ŧ                                                    |                                                   |                   |                             |                                           |                                       |                 |                 |             |
|------------------------------------------------------|---------------------------------------------------|-------------------|-----------------------------|-------------------------------------------|---------------------------------------|-----------------|-----------------|-------------|
| pit-cup Adressdatenbank Ressourcen                   | laner Ansicht                                     |                   |                             |                                           |                                       |                 |                 | ۵ 🕄         |
| Termin<br>anzeigen löschen<br>Daten                  | n Report Aktuelle Ansi<br>wählen drucken<br>Druci | cht Druckoptionen | Besprechungs<br>Schulungsrä | -/ und kein Filter<br>iume aktiv<br>ilter | Wechseln Gel<br>zu Heute Dat<br>Datum | Ressource<br>um | enplaner<br>Ben |             |
| Monatsansicht <sup>#</sup> Balker                    | P Balkenansicht                                   |                   |                             |                                           |                                       |                 | џ               |             |
| < Dezember 2016 >                                    |                                                   | Donner            | stag, 5. Januar 2           | 017 Freitag, 6.                           | Januar 2017                           |                 |                 |             |
| Mo Di Mi Do Fr Sa So                                 |                                                   | 20                | 21 22                       | 23 0 1                                    | 2 3 4                                 | 5 6 7           | 8 9             | 10 11 12    |
| a <b>5 6 7 8 9</b> 10 11 □ 9 Rã                      | ume                                               |                   |                             |                                           |                                       |                 |                 |             |
| 50 12 13 14 15 16 17 18<br>51 19 20 21 22 23 24 25 S | chulungsraum SN                                   |                   |                             |                                           |                                       |                 |                 |             |
| ≅ 26 27 28 29 30 31 B                                | esprechungsraum HD                                |                   |                             |                                           |                                       |                 |                 |             |
| Januar 2017 S                                        | chulungsraum HD                                   |                   |                             |                                           |                                       |                 |                 |             |
| Mo Di Mi Do Fr Sa So                                 | chulungsraum DD                                   |                   |                             |                                           |                                       |                 |                 |             |
| 1 2 3 4 5 6 7 8 B                                    | esprechungsraum DD                                |                   |                             |                                           |                                       |                 |                 |             |
| 2 9 10 17 12 13 14 15<br>3 16 17 18 19 20 21 22 B    | esprechungsraum DD/Hern                           | nos               |                             |                                           |                                       |                 |                 |             |
| 4 23 24 25 26 27 28 29 S                             | chulungsraum B                                    |                   |                             |                                           |                                       |                 |                 |             |
| Februar 2017 B                                       | esprechungsraum B                                 |                   |                             |                                           |                                       |                 |                 |             |
| Mo Di Mi Do Fr Sa So<br>51 1 2 3 4 5 B               | esprechungsraum pit - Plar                        | 1                 |                             |                                           |                                       |                 |                 |             |
| 6 7 8 9 10 11 12<br>7 13 14 15 16 17 18 19           |                                                   |                   |                             |                                           |                                       |                 |                 |             |
| 8 20 21 22 23 24 25 26<br>9 27 28                    |                                                   |                   |                             |                                           |                                       |                 |                 |             |
| MC- 2017                                             |                                                   |                   |                             |                                           |                                       |                 |                 |             |
| Mo Di Mi Do Fr Sa So                                 |                                                   |                   |                             |                                           |                                       |                 |                 |             |
|                                                      |                                                   | > <               |                             | Ш                                         |                                       |                 |                 | >           |
| 11 13 14 15 16 17 18 19 Tabell                       | e                                                 |                   |                             |                                           |                                       |                 |                 | ф           |
| 12 20 21 22 23 24 25 26<br>13 27 28 29 30 31 Da      | tum 🛆 Beginn                                      | Bemerkung E       | Belegte Brötc               | Butterbrezeln                             | Dauer                                 | Ende            | Kaffee          | Kaltgeträ ^ |
| Sa 07 J                                              | an 2017                                           |                   |                             |                                           |                                       |                 |                 |             |
| So 08 Ja                                             | an 2017                                           | Vorstellungsge    | 7                           |                                           | 26                                    | 09.01.2017.17   |                 | =           |
| Di 10 Ji                                             | an 2017 10.01.2017 09                             | Kristian Schat    |                             |                                           | 57 h                                  | 12.01.2017 18   |                 |             |
| Di 10 Ji                                             | an 2017 10.01.2017 10                             | Artikel und FM    | _                           |                                           | 2 h                                   | 10.01.2017 12   |                 |             |
| Di 10 Ji                                             | an 2017   10.01.2017 13                           |                   |                             |                                           | 2 h                                   | 10.01.2017 15   |                 | ✓ ✓         |

Über die Karteikarte "Ansicht" wird das Bearbeiten eingeschaltet.

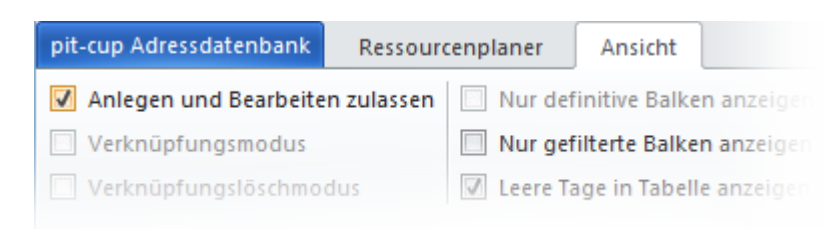

Mit dem Cursor wird der gewünschte Zeitraum im Planer eingezeichnet und die Buchung in der sich darauf öffnenden Maske bestätigt.

| alkenansicht |             |                          |                   |                 | Ф        |                     |
|--------------|-------------|--------------------------|-------------------|-----------------|----------|---------------------|
|              |             | Freitag, 6. Januar 2017  |                   |                 |          |                     |
|              |             | 10                       | ) 1               |                 | 12       |                     |
| 9 Räume      |             |                          |                   |                 |          |                     |
| Schulungsrau | m SN        |                          |                   |                 |          |                     |
| Besprechungs | raum HD     |                          |                   |                 |          |                     |
| Schulungsrau | m HD        |                          |                   |                 |          |                     |
| Schulungsrau | m DD        |                          |                   |                 |          |                     |
| Besprechungs | raum DD     |                          |                   |                 |          |                     |
| Besprechung  | á           |                          | Raumbuchung a     | nzeigen         |          |                     |
| Schulungsra  | 🔐 Raumbuchu | ing                      |                   |                 |          | <b>√</b> <u>о</u> к |
| Besprechung  | Raum        | Besprechungsraum HD      | Buchung für       |                 |          | S <u>A</u> bbruc    |
| Besprechung  | Beginn      | 🖌 6. Jan 2017 10:00      | Mitarbeiter       | Schmidt, Sandra | <b></b>  |                     |
|              | Ende        | ✔ 6. Jan 2017 11:00      | Veranstaltung     | n.v. n.v.       |          |                     |
|              | Dauer       | 1 h                      | Projekt           | n.v.            | <b>N</b> |                     |
|              |             |                          | Kontakt           | n.v. n.v.       | <b>N</b> |                     |
|              | Status T    | erminvorschlag 🚽 🗙 Storn | ieren Unternehmen | n.v.            |          |                     |

Eine ausgefüllte Buchung wird mit OK bestätigt und gleichzeitig gespeichert.

Die weitere Vorgehensweise nach Erstellen der Buchung kann dem Kapitel <u>3.1.4</u> entnommen werden.

# 3.1.3 ...über den Kontextbaum

Buchungen können natürlich auch über den Kontextbaum mit den Einträgen "Raum - Buchungen", "Geräte - Buchungen" und "Fahrzeug - Buchungen" erstellt werden.

| 20     | Ко                                                           | ntextbaum wäh       | len ×     |
|--------|--------------------------------------------------------------|---------------------|-----------|
| Suche: | Buchungen                                                    |                     | enthält 🔹 |
|        | Raum - Buchungen<br>Geräte - Buchunger<br>Fahrzeug - Buchung | ı<br>ien            |           |
| Struk  | turierte Anzeige                                             | <b>√</b> <u>o</u> ĸ | S Abbruch |

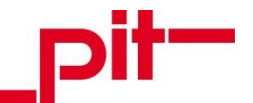

Die neue Buchung kann hier wie jedes andere Objekt mit den folgenden Befehlen erstellt werden:

| Menü                               | Kontextmenü der Klasse | Tastenkombination | Schaltfläche |
|------------------------------------|------------------------|-------------------|--------------|
| Tab Start<br>> Bearbeiten<br>> Neu | Objekt erzeugen        | [ Strg + N ]      | *            |

Die weitere Vorgehensweise nach Erstellen der Buchung kann dem Kapitel <u>3.1.4</u> entnommen werden.

#### 3.1.4 ...erstellen

Wurde auf einem der oben beschriebenen Wege eine Buchung erstellt und gespeichert, erscheint diese mit dem Status "reserviert". Soll die Buchung nicht durchgeführt werden (etwa weil eine Reise nicht stattfindet, ein Raum oder Auto nicht benötigt wird, o.Ä.), setzt der Mitarbeiter die Buchung auf "storniert".

Als Alternative zur Stornierung, etwa bei nicht verfügbaren Fahrzeugen, kann eine Buchung vom Bearbeiter so angepasst werden, dass ein anderes buchbares Objekt für den entsprechenden Zeitraum ausgewählt wird.

Sollte es Komplikationen geben, da zum gewünschten Zeitpunkt nicht das gewünschte Buchungs-Objekt zur Verfügung steht, soll über die E-Mailbenachrichtigung, persönlich oder telefonisch eine Änderung oder Stornierung der Buchung vereinbart werden.

Die Karteikarten der unterschiedlichen Buchungen werden in diesem Handbuch nicht näher beschrieben, da sie im Rahmen der Umsetzung des Service- und Helpdesks bis auf kleine Anpassungen und Optimierungen nicht geändert wurden.

Informationen zum Nachverfolgen der eigenen Buchungen können dem Kapitel <u>4.1 Buchungen verfolgen</u> entnommen werden.

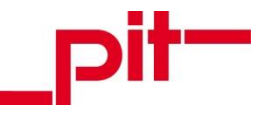

# 3.2 Ereignis...

Ereignisse können auf unterschiedliche Weise erzeugt werden:

- Über die <u>Symbolleiste</u>
- Über den <u>Arbeitsbereich</u>
- Über den <u>Mitarbeiter</u>
- Über den <u>Kontextbaum</u>

In den entsprechenden Kapiteln wird der Einstieg in die Erstellung eines Ereignisses beschrieben. Informationen zum korrekten Ausfüllen eines Ereignisses und die Beschreibung der Eingabemaske können anschließend dem Kapitel <u>3.2.5</u> entnommen werden.

# 3.2.1 ...über die Symbolleiste

n der Symbolleiste unterhalb des Ribbon-Menüs kann der Ereignis-Assistent mit der Schaltfläche 🚱 aufgerufen werden.

|   | -        | ~   |   |
|---|----------|-----|---|
|   | (7 A)    | 100 |   |
| - | <b>1</b> |     | _ |
|   |          |     | - |
|   |          |     |   |

Die weitere Vorgehensweise zum Erstellen des Ereignisses und eine Beschreibung der Eingabemasken können dem Kapitel <u>3.2.5</u> entnommen werden.

#### 3.2.2 ...über den Arbeitsbereich

Im Arbeitsbereich "Service- und Helpdesk" ist in den Ordnergruppen "Fahrzeuge", "Inventar", IT-Geräte", "Organisation" und "Räume" jeweils einmal der Eintrag "Ereignis erstellen" angelegt.

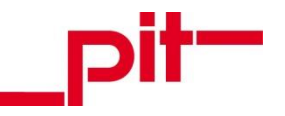

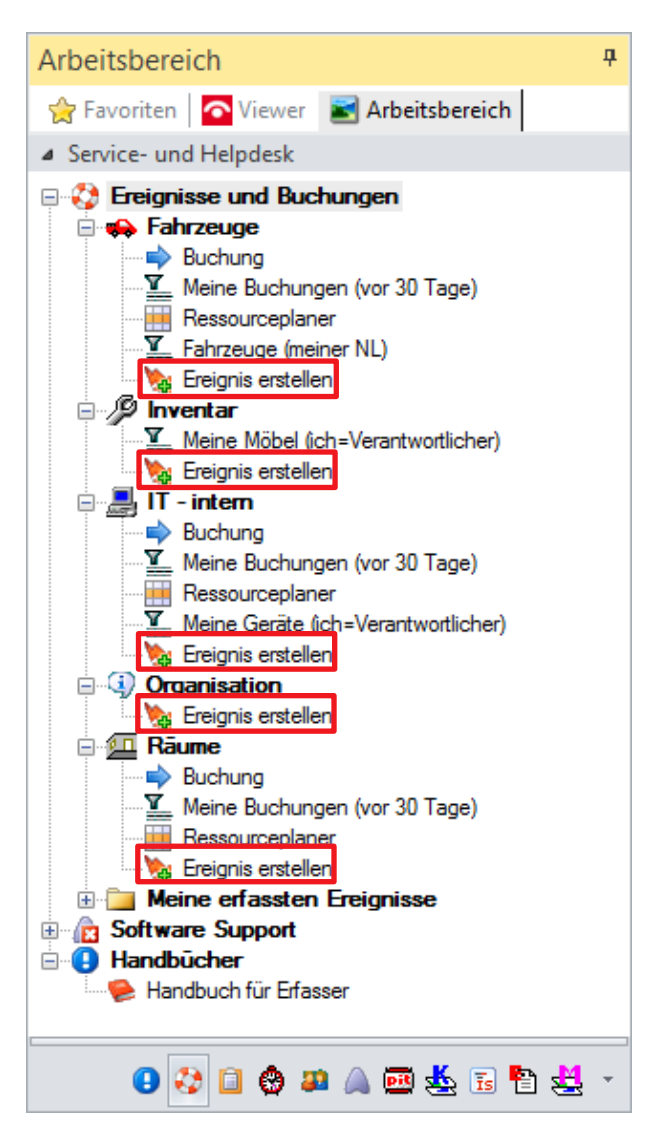

Im sich öffnenden Ereignis - Assistenten wird der Ereignis - Typ vom Benutzer angegeben. Je nachdem, aus welcher Ordnergruppe im Aufgabenbereich der Assistent aufgerufen wurde, ist in der Ereignismaske die Objektkategorie entsprechend vorausgefüllt.

Die weitere Vorgehensweise zum Erstellen des Ereignisses und eine Beschreibung der Eingabemasken können dem Kapitel <u>3.2.5</u> entnommen werden.

# 3.2.3 ...über den Mitarbeiter

Jedem Mitarbeiter sind in pit - Adress die Geräte zugeordnet, die er für seine Arbeit ausgehändigt bekommen hat. In der Klasse "Mitarbeiter" kann unterhalb eines jeden Objekts im Ordner "verantwortlich für (aktive Geräte, Fahrzeuge)" diese Liste eingesehen werden.

Auf den Karteikarten dieser Objekte können auf dem Karteikartenreiter "Ereignisse" neue Meldungen angelegt werden.

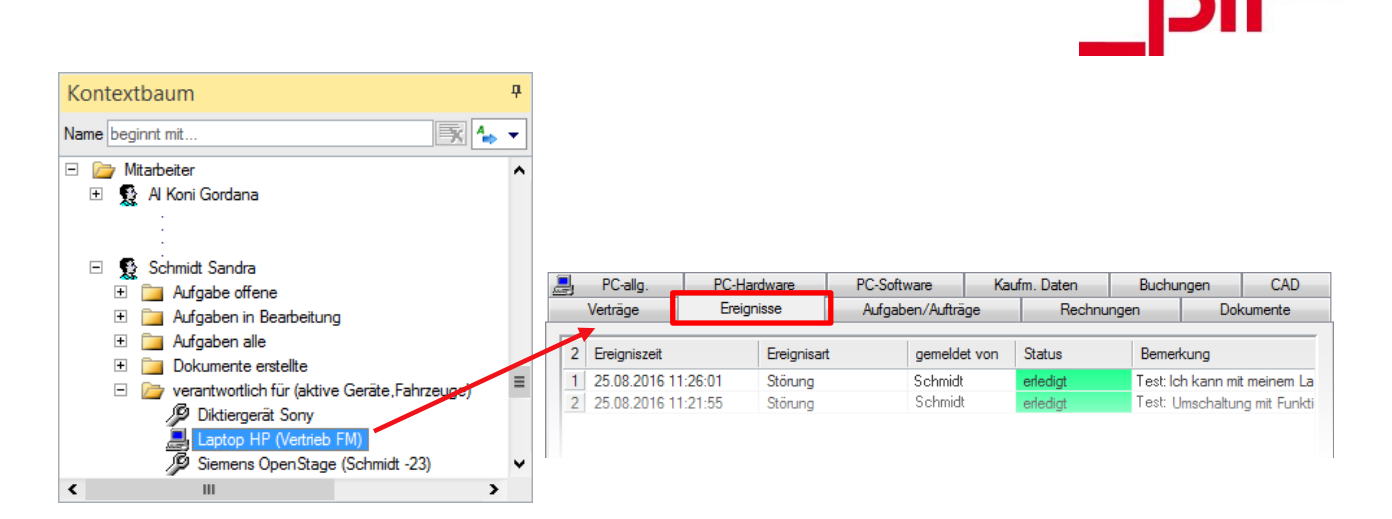

Wenn ein Ereignis auf diese Weise erstellt wird, wird die Karteikarte auf herkömmliche Weise ausgefüllt. Bei der Erstellung über die <u>Symbolleiste</u> oder den <u>Arbeitsbereich</u> wird ein Assistent gestartet, der durch die Erstellung des Ereignisses führt (siehe Kapitel <u>3.2.5</u>).

# 3.2.4 ...über den Kontextbaum

Die Klasse "Ereignisse" ist natürlich auch über den Kontextbaum aufrufbar. In der strukturierten Ansicht ist sie in der Ordnergruppe "Helpdesk" hinterlegt.

| 26      | Kontextbaum wählen ×                                                                                                    |
|---------|----------------------------------------------------------------------------------------------------|
| Suche:  | enthält 👻                                                                                                    |
| Suche:  | Adressen<br>Aufgabenbearbeitung<br>Datenbankänderungen<br>Dokumentenverwaltung<br>EDV<br>Entwicklung-CAD<br>Entwicklung-FM<br>Entwicklung Web / Mobile<br>Flächen<br>Helpdesk<br>Kataloge<br>Fachgruppen<br>Inventar<br>Kataloge<br>Kontakte<br>Produktverwaltung |
| ±       | Projektverwaltung<br>Vertrieb                                                                                                    |
| ✓ Struk | turierte Anzeige 🗸 <u>QK</u> 🚫 <u>A</u> bbruch                                                                                                    |

Das neue Ereignis kann hier wie jedes andere Objekt mit den folgenden Befehlen erstellt werden:

| Menü                               | Kontextmenü der Klasse | Tastenkombination | Schaltfläche |
|------------------------------------|------------------------|-------------------|--------------|
| Tab Start<br>> Bearbeiten<br>> Neu | Objekt erzeugen        | [ Strg + N ]      | *            |

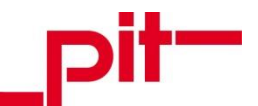

Wenn ein Ereignis auf diese Weise erstellt wird, wird die Karteikarte auf herkömmliche Weise ausgefüllt. Bei der Erstellung über die <u>Symbolleiste</u> oder den <u>Arbeitsbereich</u> wird ein Assistent gestartet, der durch die Erstellung des Ereignisses führt (siehe Kapitel <u>3.2.5</u>).

#### 3.2.5 ...erstellen

Beim Erstellen eines Ereignisses über die Symbolleiste oder den Arbeitsbereich wird nun der Ereignis-Assistent angezeigt.

Schritt 1: Im Assistent wird zunächst der Ereignis - Typ ausgewählt. Für jedes Ereignis kann nur ein Typ gewählt werden. Die Auswahl eines anderen Typs entfernt das Häkchen beim vorher ausgewählten Typen.

| 1             |     | Assiste     | nt |                                | × |
|---------------|-----|-------------|----|--------------------------------|---|
| 😵 Schritt 1   |     |             |    |                                |   |
| Typ auswählen |     |             |    |                                | _ |
| Störung [     | ✓ / | Anforderung |    | Verbesserungsvorschlag         |   |
|               |     |             |    |                                |   |
|               |     |             |    |                                |   |
|               |     |             |    |                                |   |
|               |     |             |    |                                |   |
|               |     |             |    |                                |   |
|               |     |             |    |                                |   |
|               |     |             |    |                                |   |
|               |     |             |    |                                |   |
|               |     |             |    |                                |   |
|               |     |             |    |                                |   |
|               |     |             |    |                                |   |
|               |     |             |    |                                |   |
|               |     |             |    |                                |   |
|               |     |             |    |                                |   |
|               |     |             |    |                                |   |
|               |     |             |    |                                |   |
|               |     |             |    |                                | _ |
|               |     |             |    |                                |   |
|               |     |             | =  | <u>W</u> eiter <u>N</u> bbruch |   |

#### Folgende Ereignis-Typen sind verfügbar:

| Störung                | Mit diesem Typ werden Fehler und Funktionsstörungen gemeldet.                                                          |
|------------------------|----------------------------------------------------------------------------------------------------|
| Anforderung            | Mit diesem Typ werden Anfragen und Bestellungen initiiert.                                                             |
| Verbesserungsvorschlag | Allgemeine Verbesserungsvorschläge können mit diesem Typen unterbreitet werden (keine Fehler und keine Anforderungen). |

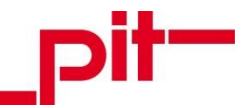

Schritt 2: Die leere Maske des Ereignisses wird angezeigt. Der Ereignis-Typ kann an dieser Stelle nicht mehr geändert werden (nur nach Betätigen der Schaltfläche Zurück).

|                                                                                                    |                                                     | Assist                                                                                                   | ent                                                      |                                                                                              | ×                                                                                                    |
|----------------------------------------------------------------------------------------------------|-----------------------------------------------------|----------------------------------------------------------------------------------------------------|----------------------------------------------------------|----------------------------------------------------------------------------------------------|----------------------------------------------------------------------------------------------------|
| Schritt 2                                                                                             |                                                     |                                                                                                    |                                                          |                                                                                              |                                                                                                    |
|                                                                                                    |                                                     |                                                                                                    |                                                          |                                                                                              |                                                                                                    |
| Ereignis - Typ -                                                                                      |                                                     |                                                                                                    | _                                                        |                                                                                              |                                                                                                    |
| Störung                                                                                               | $\checkmark$                                        | Anforderung                                                                                              |                                                          | Verbesserungsvorschla                                                                        | ig 📃                                                                                                    |
| Objektkategorie                                                                                       |                                                     |                                                                                                    | Ereignisz                                                | eit 🔽 17. Jan 2017 13:                                                                       | 19:34 💷 🔻                                                                                                    |
| Ereignisart                                                                                           | n.v.                                                |                                                                                                    | Zu erledi                                                | gen bis                                                                                      |                                                                                                    |
| -<br>Verwaltungsobiek                                                                                 | t nv                                                | 21                                                                                                    | ٠                                                        |                                                                                              |                                                                                                    |
| Remerkung                                                                                             |                                                     |                                                                                                    | J.                                                       |                                                                                              |                                                                                                    |
| Demerkung                                                                                             |                                                     |                                                                                                    |                                                          |                                                                                              |                                                                                                    |
|                                                                                                    |                                                     |                                                                                                    |                                                          |                                                                                              | ^                                                                                                    |
|                                                                                                    |                                                     |                                                                                                    |                                                          |                                                                                              |                                                                                                    |
|                                                                                                    |                                                     |                                                                                                    |                                                          |                                                                                              |                                                                                                    |
|                                                                                                    |                                                     |                                                                                                    |                                                          |                                                                                              | ▼                                                                                                    |
| Dokumente                                                                                             |                                                     |                                                                                                    |                                                          |                                                                                              |                                                                                                    |
| 0 Dokument                                                                                            | Dokumentty                                          | p                                                                                                    |                                                          |                                                                                              |                                                                                                    |
| Keine anzu                                                                                            | zeigenden Objekte.                                  |                                                                                                    |                                                          |                                                                                              |                                                                                                    |
|                                                                                                    |                                                     | r-11                                                                                                    | ·                                                        |                                                                                              |                                                                                                    |
|                                                                                                    |                                                     | Entr                                                                                                    | ernen                                                    |                                                                                              |                                                                                                    |
| Dokum                                                                                                 | ient anhängen                                       |                                                                                                    |                                                          |                                                                                              |                                                                                                    |
| Offene Ereignisse                                                                                     | e zu dem Objekt                                     | r                                                                                                    | .v.                                                      |                                                                                              |                                                                                                    |
|                                                                                                    |                                                     | 1                                                                                                    | 1                                                        |                                                                                              |                                                                                                    |
| 1 Anzeigen                                                                                            | ame Ereignis-Nr.                                    | Ereigniszeit                                                                                             | Ereignisart                                              | Bemerkung                                                                                    | Statu 🔨                                                                                                    |
| 1 Anzeigen<br>1 Störung                                                                               | Ereignis-Nr.                                        | Ereigniszeit<br>23.05.2005 08:06:39                                                                      | Ereignisart<br>Diebstahl                                 | Bemerkung<br>Handy-Nr. 0172-9685701.                                                         | Statu ▲<br>. offen ■                                                                                                    |
| 1     Anzeigen       1     Störung       2     Störung                                                | ame Ereignis-Nr.<br>E-000050<br>E000067             | Ereigniszeit<br>23.05.2005 08:06:39<br>20.05.2005 09:27:58                                               | Ereignisart<br>Diebstahl<br>Störung                      | Bemerkung<br>Handy-Nr. 0172-9685701 .<br>EWS wurde um 09:24 Uhr .                            | Statu ▲<br>. offen =<br>. offen ↓                                                                                                    |
| 1     Anzeigen       1     Störung       2     Störung       3     Störung                            | ame Ereignis-Nr.<br>E-000050<br>E000067<br>E-000053 | Ereigniszeit<br>23.05.2005 08:06:39<br>20.05.2005 09:27:58<br>17.05 2005 11:13:00                        | Ereignisart<br>Diebstahl<br>Störung<br>Störung           | Bemerkung<br>Handy-Nr. 0172-9685701 .<br>EWS wurde um 09:24 Uhr .<br>E000067-0110 pack Neust | Statu ▲<br>. offen ■<br>. offen ↓<br>. offen ↓                                                                                                    |
| 1     Anzeigen       1     Störung       2     Störung       3     Störung       4     Image: Störung | ame Ereignis-Nr.<br>E-000050<br>E000067<br>E-000053 | Ereigniszeit<br>23.05.2005 08:06:39<br>20.05.2005 09:27:58<br>17.05.2005 11:13:00<br>III                 | Ereignisart<br>Diebstahl<br>Störung<br>Störung           | Bemerkung<br>Handy-Nr. 0172-9685701 .<br>EWS wurde um 09:24 Uhr .<br>E000067-0110 pack Neust | Statu  Statu Statu |
| 1     Anzeigen       1     Störung       2     Störung       3     Störung        Störung             | ame Ereignis-Nr.<br>E-000050<br>E000067<br>E-000053 | Ereigniszeit<br>23.05.2005 08:06:39<br>20.05.2005 09:27:58<br>17.05.2005 11:13:00<br>III<br><u>B</u> ear | Ereignisart<br>Diebstahl<br>Störung<br>Störung<br>beiten | Bemerkung<br>Handy-Nr. 0172-9685701 .<br>EWS wurde um 09:24 Uhr .<br>E000067-0110 pack Neust | Statu  Statu Statu |
| 1     Anzeigen       1     Störung       2     Störung       3     Störung       4     Störung        | ame Ereignis-Nr.<br>E-000050<br>E000067<br>E-000053 | Ereigniszeit<br>23.05.2005 08:06:39<br>20.05.2005 09:27:58<br>17.05.2005 11:13:00<br>III<br>Bear         | Ereignisart<br>Diebstahl<br>Störung<br>Störung           | Bemerkung<br>Handy-Nr. 0172-9685701 .<br>EWS wurde um 09:24 Uhr .<br>E000067-0110 pack Neust | Statu                                                                                                    |
| 1     Anzeigen       1     Störung       2     Störung       3     Störung       4     Störung        | ame Ereignis-Nr.<br>E-000050<br>E000067<br>E-000053 | Ereigniszeit<br>23.05.2005 08:06:39<br>20.05.2005 09:27:58<br>17.05.2005 11:13:00<br>III<br>Bear         | Ereignisart<br>Diebstahl<br>Störung<br>Störung<br>beiten | Bemerkung<br>Handy-Nr. 0172-9685701.<br>EWS wurde um 09:24 Uhr .<br>E000067-0110 pack Neuet  | Statu •<br>. offen =<br>. offen •                                                                                                    |

Auf der Eingabemaske sind die folgenden Eingaben möglich:

| Objektkategorie<br>(Pflichtfeld)   | Auswahl aus "Objektka-<br>tegorie"<br>• Fahrzeuge<br>• Inventar<br>• IT - Geräte<br>• Organisation<br>• Räume | Anhand dieser Auswahl kann das Ereignis einer Fach-<br>gruppe zugeordnet und dem zuständigen Bearbeiter zu-<br>gewiesen werden. Je Zuständigkeitsbereich ist geregelt,<br>wer welche Informationen über neue Ereignisse wie er-<br>hält.<br>Die Vertreterregelung ist inbegriffen. |
|------------------------------------|----------------------------------------------------------------------------------------------------|----------------------------------------------------------------------------------------------------|
| Ereignisart<br>(Pflichtfeld)       | Abhängig von der Ob-<br>jektkategorie                                                                         | Die Ereignisart erleichtert die Zuordnung und das Abar-<br>beiten der Meldungen.                                                                                                    |
| Verwaltungsobjekt<br>(Pflichtfeld) | Auswahl aus Verwal-<br>tungsobjekten                                                                          | Hier werden vorgefiltert alle Verwaltungsobjekte angebo-<br>ten, die zur ausgewählten Objektkategorie passen. Bei<br>"Fahrzeuge" z.B. alle Autos.                                                                                                    |

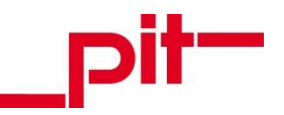

| Schaltfläche<br>"Haus"                | Schaltfläche<br>"Eigene Niederlassung<br>eintragen" | Kann kein Verwaltungsobjekt zugeordnet werden, z.B.<br>weil es nicht im System angelegt oder unbekannt ist,<br>kann mit der Schaltfläche mit einem Klick die eigene Nie-<br>derlassung eingetragen werden.                                                                                                    |
|---------------------------------------|-----------------------------------------------------|----------------------------------------------------------------------------------------------------|
| Ereigniszeit                          | Datum und Uhrzeit                                   | Hier werden das aktuelle Datum und die aktuelle Uhrzeit<br>automatisch eingetragen und beim Speichern aktualisiert.<br>Bei Bedarf kann der Inhalt manuell geändert werden.                                                                                                    |
| Zu erledigen bis                      | Datum und Uhrzeit                                   | Das Feld ist nicht vorausgefüllt und kann leer bleiben, wenn kein Endtermin eingetragen werden soll.                                                                                                    |
| Bemerkung<br>(Pflichtfeld)            | Freitextfeld                                        | Im diesem Feld wird das eigentliche Ereignis genau be-<br>schrieben, sodass ein Bearbeiter möglichst ohne Rück-<br>fragen die Bearbeitung aufnehmen kann. Der Inhalt ist<br>nur am Erstellungstag des Ereignisses änderbar. Für ein<br>nachträgliches Ergänzen des Ereignisses über den Er-<br>stellungstag hinaus steht die Funktion "Verlauf / Kommu-<br>nikation" zur Verfügung. |
| Dokumente                             | Listenfeld                                          | Liste aller angehängten Dokumente                                                                                                    |
| Schaltfläche<br>Dokument anhängen     | Schaltfläche                                        | Über die Schaltfläche kann ein Dokument aus dem File-<br>verzeichnis ausgewählt und der Meldung angehängt wer-<br>den. Dokumente können auch per drag & drop eingefügt<br>werden.                                                                                                    |
| Offene<br>Ereignisse zu dem<br>Objekt | Listenfeld                                          | Mit der Liste aller nicht abgeschlossenen Ereignisse zum<br>ausgewählten Verwaltungsobjekte kann schnell geprüft<br>werden, ob das Ereignis vielleicht schon bekannt ist oder<br>sogar schon bearbeitet wird.                                                                                                    |

Wenn alle Pflichtfelder gefüllt wurden, wird die Schaltfläche Fertig aktiv. Nach Betätigung der Schaltfläche erscheint ein Hinweis:

|   | IT |  |
|---|----|--|
| _ |    |  |
|   |    |  |

| Ereignis - ryp                      |                |                     |             |                        |           |
|-------------------------------------|----------------|---------------------|-------------|------------------------|-----------|
| Störung                             | 4              | Anforderung         |             | Verbesserungsvor       | schlag    |
| Objektkategorie                     | Fahrzeuge      | <b></b>             | Ereignisze  | eit 📝 17. Jan 2017     | 13:21:03  |
| Ereignisart                         | Verschleiß     |                     | Zu erledig  | jen bis                |           |
| /erwaltungsobjekt                   | Skoda Fabia K  | ombi 🖉              | <b>_</b>    |                        |           |
| Bemerkung                           |                |                     |             |                        |           |
| Gummimatte gerissen                 | im Fahrerfußra | um.                 |             |                        | ^         |
|                                     |                | pit-cup Adresso     | latenbank   | ×                      |           |
| Ok       Ok       Dokument       Ok |                |                     |             |                        |           |
| Offene Ereignisse zu d              | em Objekt Fah  | rzeug H             | D PC 9      |                        |           |
|                                     | Ereignis-Nr.   | Ereigniszeit        | Ereignisart | Bemerkung              | Status    |
| 1 Anzeigename                       | E-000637       | 17.01.2017 13:21:03 | Verschleiß  | Gummimatte gerissen in | n F offen |
| 1 Anzeigename<br>1 Störung          |                |                     |             |                        |           |
| 1 Anzeigename<br>1 Störung          |                |                     |             |                        | -         |
| 1 Anzeigename<br>1 Störung          |                | ш                   |             |                        | >         |

Mit Bestätigen der Meldung wird der Ereignis-Assistent geschlossen.

Informationen zum Nachverfolgen der eigenen Ereignisse können dem Kapitel <u>4.2 Ereignisse verfolgen</u> entnommen werden.

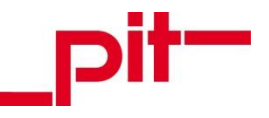

# 3.3 Support-Meldung...

Support- Meldungen können auf unterschiedliche Weise erzeugt werden:

- Über die Symbolleiste
- Über den <u>Arbeitsbereich</u>
- Über den <u>Kunden</u>
- Über den Kontextbaum

In den entsprechenden Kapiteln wird der Einstieg in die Erstellung einer Support-Meldung beschrieben. Informationen zum korrekten Ausfüllen eines Supports und die Beschreibung der Eingabemaske können anschließend dem Kapitel <u>3.3.6</u> entnommen werden.

#### 3.3.1 ...über die Symbolleiste

In der Symbolleiste unterhalb des Ribbon-Menüs kann der Assistent für Support-Meldungen mit der Schaltfläche aufgerufen werden.

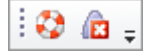

Die weitere Vorgehensweise zum Erstellen einer Support-Meldung und eine Beschreibung der Eingabemasken können dem Kapitel <u>3.3.6</u> entnommen werden.

#### 3.3.2 ...über den Arbeitsbereich

Im Arbeitsbereich "Service- und Helpdesk" kann in der Ordnergruppe "Software Support" der Eintrag "Neu erstellen" ausgewählt werden.

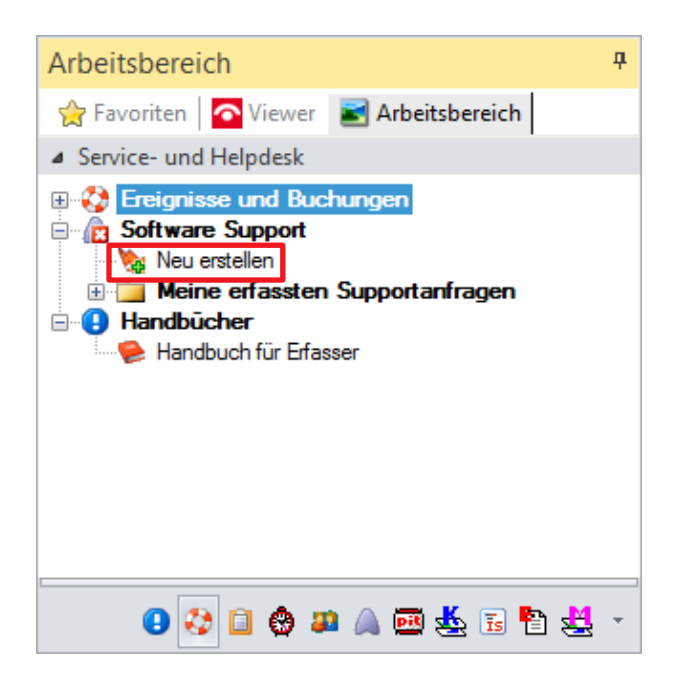

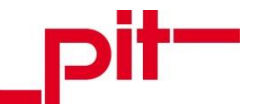

Die weitere Vorgehensweise zum Erstellen einer Support-Meldung und eine Beschreibung der Eingabemasken können dem Kapitel <u>3.3.6</u> entnommen werden.

## 3.3.3 ...über den Kunden

In der Karteikarte eines Kunden auf dem Karteikartenreiter "Support" können alle Support-Meldungen eingesehen werden, die für diesen Kunden bestehen.

| Schulu   | Schulungen / Veranstaltungen Besprechungsthemen |               |                  | emen      | Wett | bewerbs | sproduł   | te / Interess | en   | Bezieh     | ungen    |
|----------|-------------------------------------------------|---------------|------------------|-----------|------|---------|-----------|---------------|------|------------|----------|
| FMDB-A   | Anwendungen                                     | Serienmailing | Rechnung         | en (Ausga | ang) | Aufgal  | ben       | Verträge      | Dok  | umente     | Filter   |
| 🛃 Kun    | den Anspre                                      | chpartner     | Vertrieb Ver     | rtrieb II | Supp | ort     | pit - Ar  | beitsplätze   | Proj | jekte / An | gebote   |
| Firma    | Firma Ort Musterstadt                           |               |                  |           |      |         |           |               |      |            |          |
| Adress-N | Adress-Nr 40038990                              |               |                  |           |      |         |           |               |      |            |          |
| Support  |                                                 |               |                  |           |      |         |           |               |      |            |          |
|          |                                                 |               |                  |           |      |         |           |               | 1 -  |            |          |
| 27       | Klasse                                          | Nummer        | Kontaktwei       | Kontal    | dtyp | mit Mi  | itarbeite | er            | Zeit |            | <u>^</u> |
| 1        | Support                                         | SP-27882      | pit-Adress       | Suppo     | rt   | pit - c | up We     | b Support     | 12.0 | )1.2017    |          |
| 2        | Support                                         | SP-27878      | pit-Adress       | Suppo     | rt   | pit - c | up We     | b Support     | 12.0 | )1.2017    | =        |
| 3        | Support                                         | SP-27856      | pit-Adress       | Suppo     | rt   | pit - c | up We     | b Support     | 10.0 | )1.2017    |          |
| 4        | Support                                         | SP-27837      | pit-Adress       | Suppo     | rt   | pit - c | up We     | b Support     | 04.0 | )1.2017    |          |
| 5        | Support                                         | SP-27818      | pit-Adress       | Suppo     | rt   | pit - c | up We     | b Support     | 23.1 | 2.2016     |          |
| 6        | Support                                         | SP-27799      | pit-Adress       | Suppo     | rt   | pit - c | up We     | b Support     | 19.1 | 2.2016     |          |
| 7        | Support                                         | SP-27759      | pit-Adress       | Suppo     | rt   | pit - c | up We     | b Support     | 07.1 | 2.2016     |          |
| 8        | Support                                         | SP-27728      | pit-Adress       | Suppo     | rt   | pit - c | up We     | b Support     | 01.1 | 2.2016     |          |
| 9        | Support                                         | SP-27727      | pit-Adress       | Suppo     | rt   | pit - c | up We     | b Support     | 30.1 | 1.2016     |          |
| 10       | Support                                         | SP-27724      | pit-Adress       | Suppo     | rt   | pit - c | up We     | b Support     | 30.1 | 1.2016     |          |
| 11       | Support                                         | SP-27723      | pit-Adress       | Suppo     | rt   | pit - c | up We     | b Support     | 30.1 | 1.2016     |          |
| 12       | Cunnart                                         | CD 07711      | nit Admon        | Cuppe     |      | n#      |           | h Cunnat      | 24.1 | 1 2010     | •        |
|          |                                                 |               |                  | 1/2       | ,    |         |           |               |      |            |          |
| ì        | <u>N</u> eu                                     | li a          | <u>K</u> opieren |           |      | Lösch   | ien       |               | Be   | arbeiten   |          |
|          | Routenplan                                      | Konta         | akte drucken     |           |      |         |           |               |      |            |          |

An dieser Stelle kann mit der Schaltfläche Neu eine neue Support-Meldung angelegt werden.

Wenn ein Support auf diese Weise erstellt wird, wird die Karteikarte auf herkömmliche Weise ausgefüllt. Bei der Erstellung über die <u>Symbolleiste</u> oder den <u>Arbeitsbereich</u> wird ein Assistent gestartet, der durch die Erstellung der Support-Meldung führt (siehe Kapitel <u>3.3.6</u>).

# 3.3.4 ...über den Kontextbaum

Die Klasse "Support" ist natürlich auch über den Kontextbaum aufrufbar. In der strukturierten Ansicht ist sie in der Ordnergruppe "Kontakte" hinterlegt.

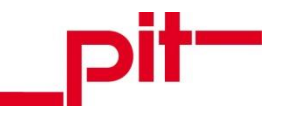

| 26     | Kontextbaum wählen                                                                                                    |
|--------|----------------------------------------------------------------------------------------------------|
| Suche: | enthält 🔻                                                                                                    |
|        | Inventar<br>Kataloge<br>Kontakte<br>Kontakte<br>Kontakte<br>Besprechungen<br>Besprechungen<br>Besprechungen<br>Besprechungen<br>Besprechtkontakt<br>Besprechtkontakt<br>Besprechten<br>Besprechten<br>Bes |
| Struk  | tturierte Anzeige V OK Abbruch                                                                                                    |

Die neue Support-Meldung kann hier wie jedes andere Objekt mit den folgenden Befehlen erstellt werden:

| Menü                               | Kontextmenü der Klasse | Tastenkombination | Schaltfläche |
|------------------------------------|------------------------|-------------------|--------------|
| Tab Start<br>> Bearbeiten<br>> Neu | Objekt erzeugen        | [ Strg + N ]      | *            |

Wenn ein Support auf diese Weise erstellt wird, wird die Karteikarte auf herkömmliche Weise ausgefüllt. Bei der Erstellung über die <u>Symbolleiste</u> oder den <u>Arbeitsbereich</u> wird ein Assistent gestartet, der durch die Erstellung der Support-Meldung führt (siehe Kapitel <u>3.3.6</u>).

#### 3.3.5 ...webbasiert

In der webbasierten Oberfläche des Software-Supports ist nur ein begrenzter Umfang von Datenfeldern und Funktionen vorhanden.

Der webbasierte Software-Support ist eine reine Melde- und Nachverfolgungs-Plattform und ist für die Nutzung durch externe Anwender wie Vertriebspartner und Kunden gedacht.

Die Erstellung von Support-Meldungen von internen Benutzern ist über pit - Adress vorgesehen, die Bearbeitung von jeglichen Meldungen erfolgt ausschließlich in pit - Adress.

Informationen zum Erfassen von Support-Meldungen im webbasierten Service- und Helpdesk können dem Handbuch "HB-pit-Helpdesk-Melder-extern" entnommen werden.

# 3.3.6 ...erstellen

Beim Erstellen eines Supports über die Symbolleiste oder den Arbeitsbereich wird nun der Support-Assistent aufgerufen.

Im Assistenten wird die Hauptmaske angezeigt:

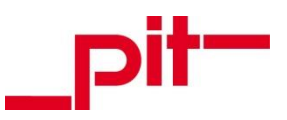

| _            |        |          |                  |                         |   |
|--------------|--------|----------|------------------|-------------------------|---|
| gemeldet von |        | 2 🐺      | Unternehmen      | n.v.                    |   |
| Projekt      | n.v.   |          | Ereigniszeit     | ✓ 17. Jan 2017 13:31:51 |   |
| Priorität    | mittel | •        | Zu erledigen bis |                         |   |
|              |        |          |                  |                         |   |
| Programmtyp  | n.v.   |          |                  |                         |   |
| Problemtyp   | n.v.   | <b>W</b> |                  |                         |   |
| Suchwort     |        |          |                  |                         |   |
|              |        |          |                  |                         |   |
|              |        |          |                  |                         | ~ |

Auf der Eingabemaske sind die folgenden Eingaben möglich:

| gemeldet von<br>(Pflichtfeld) | Auswahl aus Ansprech-<br>partner                                                  | Für dieses Feld kann aus allen im System angelegten Personen gewählt werden.                                                                                                    |
|-------------------------------|-----------------------------------------------------------------------------------|----------------------------------------------------------------------------------------------------|
| Schaltfläche<br>"Mitarbeiter" | Schaltfläche "Mich ein-<br>tragen"                                                | Ist der Erfasser selbst, der Melder der Support-Meldung,<br>kann dieser mit Betätigung der Schaltfläche "Mich eintragen"<br>sich schnell und unkompliziert als Melder hinterlegen. |
| Unternehmen<br>(Pflichtfeld)  | Auswahl aus Unterneh-<br>men                                                      | Hier wird nach Eingabe des Feldes "gemeldet von" automa-<br>tisch das Unternehmen eingetragen, das der meldenden<br>Person im System zugeordnet ist.                               |
| Projekt                       | Auswahl aus Projekten                                                             | Hier werden vorgefiltert alle offenen Projekte angeboten, in denen der Melder Projektmitglied ist.                                                                                 |
| Ereigniszeit                  | Datum und Uhrzeit                                                                 | Das aktuelle Datum und die aktuelle Uhrzeit werden auto-<br>matisch eingetragen und beim Speichern aktualisiert. Bei<br>Bedarf kann der Inhalt manuell geändert werden.            |
| Priorität                     | Auswahl aus Drop-<br>Down-Menü:<br>• sehr hoch<br>• hoch<br>• mittel<br>• niedrig | Das Feld wird standardmäßig auf den Wert "mittel" einge-<br>stellt. Bei Bedarf kann der Inhalt geändert werden.                                                                    |
| Zu erledigen bis              | Datum und Uhrzeit                                                                 | Das Feld ist nicht vorausgefüllt und kann auch leer bleiben, wenn kein Endtermin eingetragen werden soll.                                                                          |
| Programmtyp<br>(Pflichtfeld)  | Auswahl aus dem Kata-<br>log "Programmtyp"                                        | Aus der Liste aller Softwareprodukte muss ein Eintrag aus-<br>gewählt werden.                                                                                                    |
| Problemtyp<br>(Pflichtfeld)   | Auswahl aus dem Kata-<br>log "Problemtyp"                                         | Aus der Liste aller Problemtypen muss ein Eintrag ausge-<br>wählt werden.                                                                                                    |

Zentrales Service- und Helpdesk System

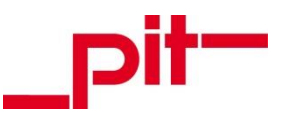

| Suchwort<br>(Pflichtfeld) | Freitextfeld | Hier wird mit einer Überschrift / Schlagwort(en) die Meldung<br>kurz und prägnant zusammengefasst. Der Inhalt ist nur am<br>Erstellungstag des Supports änderbar. Für ein nachträgli-<br>ches Ergänzen des Supports über den Erstellungstag hinaus<br>steht die Funktion "Verlauf / Kommunikation" zur Verfügung.                                                                        |
|---------------------------|--------------|----------------------------------------------------------------------------------------------------|
| Text<br>(Pflichtfeld)     | Freitextfeld | Im diesem Feld wird der eigentliche Meldetext möglichst<br>detailliert eingetragen, sodass ein Bearbeiter möglichst ohne<br>Rückfragen die Bearbeitung aufnehmen kann. Der Inhalt ist<br>nur am Erstellungstag des Supports änderbar. Für ein nach-<br>trägliches Ergänzen des Supports über den Erstellungstag<br>hinaus steht die Funktion "Verlauf / Kommunikation" zur<br>Verfügung. |

Nach Bestätigen der Hauptmaske wird die Zusatz-Maske angezeigt:

| 26                           |                                | Assistent      |                  | ×        |  |
|------------------------------|--------------------------------|----------------|------------------|----------|--|
| Zusatz / Dokur               | mente                          |                |                  |          |  |
| Programmtyp<br>Problemtyp    | pit - FM Standard<br>Anwendung |                |                  |          |  |
| Funktionsbereich             | 1                              | Betriebssystem | n.v.             | -        |  |
| Programmversion              | n.v.                           | <b>DBMS</b>    | n.v.             | <b>W</b> |  |
| Dateiversion                 |                                |                |                  |          |  |
| Dokumente                    |                                |                |                  | _        |  |
| 0 Dokument                   | Dokumenttyp                    |                |                  |          |  |
| Keine anzuzeigenden Objekte. |                                |                |                  |          |  |
| X                            |                                | Entfernen      |                  |          |  |
| Dokume                       | ent anhängen                   |                |                  |          |  |
|                              |                                | <u>Z</u> urück | Fertig 🚫 Abbruch | 1        |  |

| Programmtyp<br>(gesperrt) | Gesperrtes Feld                                        | Übernimmt die Eingabe aus der Hauptmaske und kann an dieser Stelle nicht geändert werden (nur über die Schalt-<br>fläche Zurück). |
|---------------------------|--------------------------------------------------------|----------------------------------------------------------------------------------------------------|
| Problemtyp<br>(gesperrt)  | Gesperrtes Feld                                        | Übernimmt die Eingabe aus der Hauptmaske und kann an dieser Stelle nicht geändert werden (nur über die Schalt-fläche Zurück).     |
| Funktionsbereich          | Auswahl aus dem Kata-<br>log FMDB-<br>Funktionsbereich | Hier kann bei Bedarf der Funktionsbereich eintragen wer-<br>den, um die Meldungen später besser sortieren zu kön-<br>nen.         |
| Betriebssystem            | Auswahl aus dem Kata-<br>log Betriebssystem            | Spielt das Betriebssystem für die Support-Meldung eine Rolle, kann es hier eingetragen werden.                                    |
| Programmversion           | Auswahl aus dem Kata-<br>log Versionen                 | Die Auswahl ist vorgefiltert für den auf der Hauptmaske eingetragenen Programmtyp.                                                |

Zentrales Service- und Helpdesk System

Seite 24 von 35

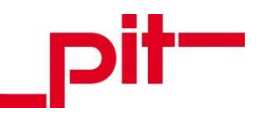

| (DBMS)                            | Auswahl aus dem Kata-<br>log DBMS - Modelle    | Spielt das Datenbanksystem eine Rolle (bei Programmty-<br>pen aus dem Spektrum FM manchmal der Fall), kann es<br>hier eingetragen werden.                    |
|-----------------------------------|------------------------------------------------|----------------------------------------------------------------------------------------------------|
| (CAD-Plattform)                   | Auswahl aus dem Kata-<br>log CAD - Plattformen | Spielt die Plattform eine Rolle (bei Programmtypen aus dem Spektrum CAD manchmal der Fall), kann sie hier eingetragen werden.                                |
| Dateiversion<br>(Binärstand)      | Freitextfeld                                   | Spielt die Dateiversion eine Rolle (bei Programmtypen aus<br>dem Spektrum FM manchmal der Fall), kann sie hier ein-<br>getragen werden.                      |
| Dokumente                         | Listenfeld                                     | In diesem Listenfeld werden alle Dokumente angezeigt, die an die Support-Meldung angehängt wurden.                                                           |
| Schaltfläche<br>Dokument anhängen | Schaltfläche                                   | Hiermit kann ein Dokument aus dem Fileverzeichnis aus-<br>gewählt und der Meldung angehängt werden. Dokumente<br>können auch per drag&drop eingefügt werden. |

Mit Betätigen der Schaltfläche Fertig wird die Support-Meldung gespeichert und in der endgültigen Maske angezeigt:

| 26               |                      | Supp                         | oort FM anzeige     | n                  |              |          | ×          |
|------------------|----------------------|------------------------------|---------------------|--------------------|--------------|----------|------------|
| Support FM       | Mitarbeiterzeit      | Aufgaben Dokumente Fil       | ter                 |                    |              | ~        | <u>o</u> k |
| Nr./Kontaktwei   | se SP-29058          | n.v. 👰                       | Unternehmen         | pit - cup GmbH (H  | ID) 🛛        |          | Abbruch    |
| Kontakttyp       | Support              |                              | gemeldet von        | Schmidt            |              |          |            |
| mit Mitarbeiter  | Schmidt              |                              | Wartungsvertrag bis | s                  | <b>n.v.</b>  |          |            |
| Erfassungszeit   | ✓ 17. Jan 2017       | 13:31                        | zu Projekt          | n.v.               |              | 2        |            |
| Dauer            | min                  | Zeit starten                 | Funktionsbereich    | n.v.               | 3            | <b>X</b> |            |
|                  |                      |                              |                     |                    |              |          |            |
| Programmtyp      | pit - FMDB           | <b>W</b>                     | Fachgruppe          | FM Support         | 3            |          |            |
| Problemtyp       | Dokumentation        | <b>W</b>                     | Bearbeiter          | n.v.               | 🦉 🌠          | 3        |            |
| Dateiversion     |                      |                              | Status / Prio. 🧹    | offen              | 🖲 mittel 🤜   | -        |            |
| Version / DBMS   | n.v.                 | 🖲 n.v. 🥘                     | Benachrichtigung ar | Bearbeiter         | an Melder    |          |            |
| Suchwort T       | ſest                 |                              |                     | Dokumente 0        | Fakturieren  |          |            |
| Text 1           | lest .               |                              |                     |                    | ^            | 1        |            |
|                  |                      |                              |                     |                    |              |          |            |
|                  |                      |                              |                     |                    |              |          |            |
|                  |                      |                              |                     |                    | ~            |          |            |
| Verlauf /        | 1 Erstellt am        | Systemtext                   | Bem                 | nerkung Statu      | ıs (neu) Sta |          |            |
| Kommunikat.      | 1 29.09.2017 0       | Status bei Erstellung 'offen | 1                   | offer              | 1            |          |            |
|                  |                      |                              |                     |                    |              |          |            |
|                  | <                    | Ш                            |                     |                    | >            |          |            |
|                  | <u></u>              | <u>N</u> eu                  |                     | <u>B</u> earbeiten |              |          |            |
| Zwische          | enablage 🔣 H         | aupdokument neu              |                     |                    |              |          |            |
| Franciskung Cand | ha Cabasidh an 20.00 | 2017 00:14:42 - 4-1-1        |                     |                    | 00.14.42     |          |            |

Erzeugt von Sandra.Schmidt am 29.09.2017 09:14:42, zuletzt geändert von Sandra.Schmidt am 29.09.2017 09:14:42

Sie kann an dieser Stelle bei Bedarf geändert und ergänzt werden.

Ein einmal erstellter Support muss nachvollziehbar im System verbleiben und darf aus diesem Grund nicht gelöscht werden. Informationen zum Nachverfolgen der eigenen Support-Meldungen können dem Kapitel <u>4.3 Support - Meldungen verfolgen</u> entnommen werden.

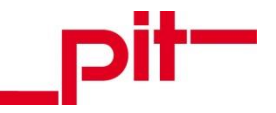

# 3.3.6.1 Befüllen per E-Mail-Drop

Um aus einer bestehenden E-Mail (z.B. aus bestehender Kommunikation oder wenn eine Anfrage/Meldung per E-Mail eingegangen ist) eine Support- Meldung zu befüllen, wurde die E-Mail-Drop-Funktion implementiert. Dazu wird auf eine der oben beschriebenen Arten der Assistenten für Support-Meldungen aufgerufen und eine E-Mail aus dem Outlook per drag&drop in die Maske gezogen.

Dabei werden die Felder der Support-Meldung wie folgt automatisch befüllt:

| In E-Mail                 | In Support-Meldung |
|---------------------------|--------------------|
| Zeitstempel "gesendet um" | Ereigniszeit       |
| Betreff                   | Suchwort           |
| E-Mail-Text               | Text               |

Die übrigen Felder der Support-Meldung werden wie in Kapitel <u>3.3.6</u> beschrieben ergänzt.

# 3.3.6.2 Hauptdokument erstellen

Mit der Schaltfläche Hauptdokument neu kann an einem Support ein neues Word-Dokument angelegt werden.

| Support FM       | Mitarbeiterzeit | Aufgaben    | Dokumente        | Filter |                 |              |                  |              |          |
|------------------|-----------------|-------------|------------------|--------|-----------------|--------------|------------------|--------------|----------|
| Nr./Kontaktweise | SP-29058        | 2 n.v.      |                  |        | Unternehmen     |              | pit - cup Gm     | ьн (HD)      |          |
| Kontakttyp       | Support         |             |                  | Ş      | gemeldet von    |              | Schmidt          |              |          |
| mit Mitarbeiter  | Schmidt         |             |                  |        | Wartungsvertra  | g bis        |                  | <b>n.v</b> . |          |
| Erfassungszeit   | ✓ 29. Sep 2013  | 7 09:14     |                  |        | zu Projekt      |              | n.v.             |              |          |
| Dauer            | min             | Seit        | starten          |        | Funktionsbereid | h            | n.v.             |              |          |
|                  |                 |             |                  |        |                 |              |                  |              |          |
| Programmtyp      | pit - FMDB      |             |                  |        | Fachgruppe      |              | FM Support       |              |          |
| Problemtyp       | Dokumentation   |             | <b>W</b>         |        | Bearbeiter      | 2            | n.v.             |              |          |
| Dateiversion     |                 |             |                  |        | Status / Prio.  | $\checkmark$ | offen            | 🐺 mittel     | •        |
| Version / DBMS   | n.v.            | 🠺 n.v.      | <b>W</b>         |        | Benachrichtigu  | ng an l      | Bearbeiter       | an Mel       | der 🗌    |
| Suchwort Tes     | t               |             |                  |        |                 |              | Dokumente        | 0 Fakturi    | eren 🗌   |
| Text Test        | t               |             |                  |        |                 |              |                  |              | •        |
|                  |                 |             |                  |        |                 |              |                  |              |          |
|                  |                 |             |                  |        |                 |              |                  |              |          |
|                  |                 |             |                  |        |                 |              |                  |              | <b>v</b> |
| Verlauf / 1      | Erstellt am     | Systemte    | ext              |        |                 | Beme         | rkung            | Status (neu) | Sta      |
| Kommunikat. 1    | 29.09.2017 09.  | Status b    | ei Erstellung 'o | ffen'  |                 |              |                  | offen        |          |
|                  |                 |             |                  |        |                 |              |                  |              |          |
|                  |                 |             |                  |        |                 |              |                  |              |          |
| <                |                 |             | Ш                |        |                 |              |                  |              | >        |
| 1                |                 | <u>N</u> eu |                  |        | E               |              | <u>B</u> earbeit | ten          |          |
| Zwischena        | ablage          | Haupdokur   | ment neu         |        |                 |              |                  |              |          |

Mit Betätigen der Schaltfläche wird automatisch Microsoft Word geöffnet und die Support-Nummer in das leere Dokument eingetragen.

Zentrales Service- und Helpdesk System

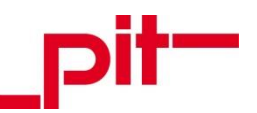

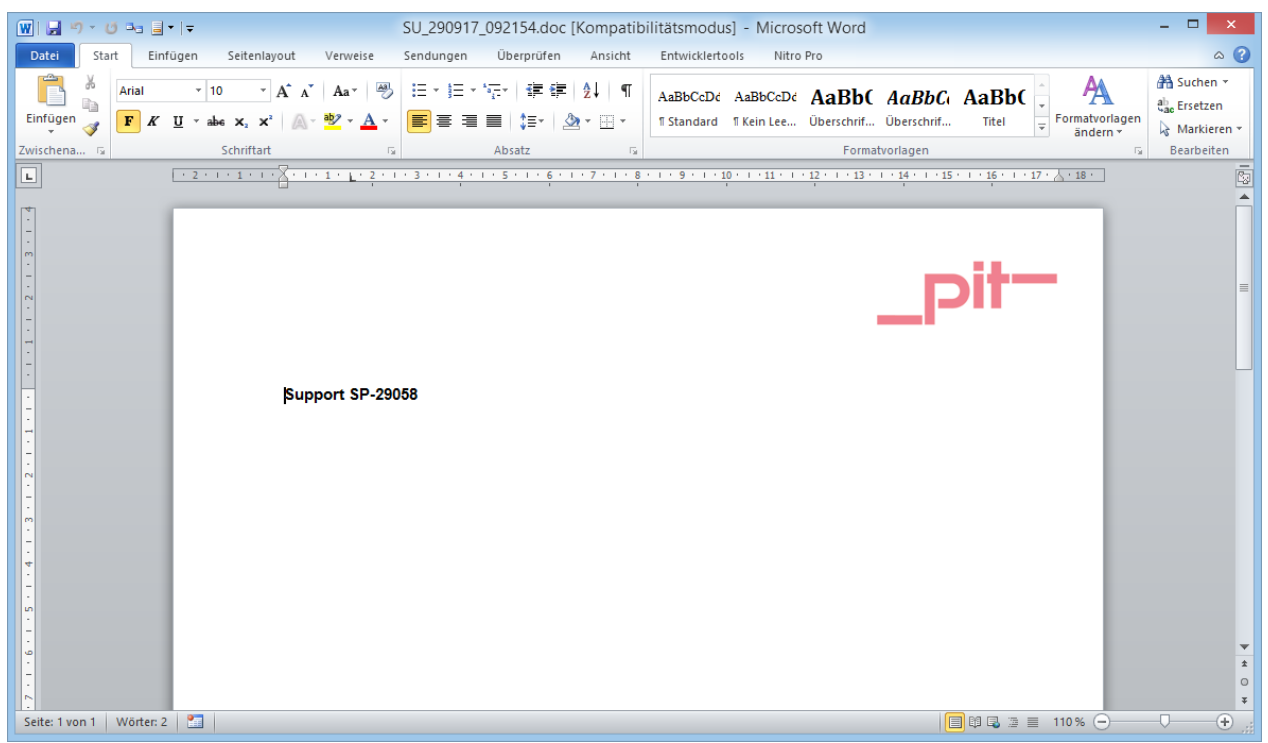

Hier können nun Screenshots, Bilder und Informationen nach Belieben eingefügt und eingetragen werden. Nach dem Speichern und Beenden der Word-Datei ist diese automatisch am Support hinterlegt.

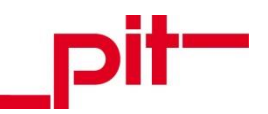

| Support FM       | Mitarbeiterzeit | Aufgaben       | Dokumente        | Filter |                 |              |                  |           |             |     |
|------------------|-----------------|----------------|------------------|--------|-----------------|--------------|------------------|-----------|-------------|-----|
| Nr./Kontaktweise | SP-29058        | 2 <b>n.v</b> . |                  |        | Unternehmen     |              | pit - cup Gm     | ЬН (HD)   |             | -   |
| Kontakttyp       | Support         |                |                  | 2      | gemeldet von    |              | Schmidt          |           |             | -   |
| mit Mitarbeiter  | Schmidt         |                |                  |        | Wartungsvertra  | g bis        |                  |           | n.v.        |     |
| Erfassungszeit   | ✓ 29. Sep 2017  | 09:14          |                  | ;      | zu Projekt      |              | n.v.             |           | <b>(</b>    |     |
| Dauer            | min             | Seit           | starten          |        | Funktionsbereic | :h           | n.v.             |           |             | ζ,  |
|                  |                 |                |                  |        |                 |              |                  |           |             |     |
| Programmtyp      | pit - FMDB      |                |                  |        | Fachgruppe      |              | FM Support       |           |             |     |
| Problemtyp       | Dokumentation   |                | <b>W</b>         |        | Bearbeiter      | 2            | n.v.             |           |             |     |
| Dateiversion     |                 |                |                  | :      | Status / Prio.  | $\checkmark$ | offen            | <b>(</b>  | mittel      | •   |
| Version / DBMS   | n.v.            | 🠺 n.v.         | <b>W</b>         |        | Benachrichtigu  | ng an l      | Bearbeiter       | a         | an Melder   |     |
| Suchwort Tes     | t               |                |                  |        |                 |              | Dokumente        | 1 F       | Fakturierer | 1 🗌 |
| Text Tes         | t               |                |                  |        |                 |              |                  |           |             | ^   |
|                  |                 |                |                  |        |                 |              |                  |           |             |     |
|                  |                 |                |                  |        |                 |              |                  |           |             |     |
|                  |                 |                |                  |        |                 |              |                  |           |             | •   |
| Verlauf / 1      | Erstellt am     | Systemte       | ext              |        |                 | Beme         | rkung            | Status (n | eu)         | Sta |
| Kommunikat. 1    | 29.09.2017 09   | Status b       | ei Erstellung 'o | ffen'  |                 |              |                  | offen     |             |     |
|                  |                 |                |                  |        |                 |              |                  |           |             |     |
|                  |                 |                |                  |        |                 |              |                  |           |             |     |
| <                |                 |                | Ш                |        |                 |              |                  |           |             | >   |
| 1                |                 | <u>N</u> eu    |                  |        |                 |              | <u>B</u> earbeit | en        |             |     |
| Zwischena        | ablage 🛛 🔯 H    | laupdokum      | ent öffnen       |        |                 |              |                  |           |             |     |

Ist an einem Support ein Hauptdokument angelegt, wird die Schaltfläche Hauptdokument öffnen angezeigt, über die das Dokument jederzeit erneut aufgerufen und ergänzt werden kann. Ebenso wird der Zähler des Feldes "Dokumente" aktualisiert, dieser zeigt die Gesamtanzahl aller am Support angehängten Dokumente an.

Das Hauptdokument wird am Support auf dem Karteikartenreiter "Dokumente" abgelegt und kann auch auf diesem Weg geöffnet und geändert werden.

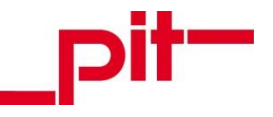

# 4 Meldungen verfolgen

Wurden wie in Kapitel <u>3 Melden</u> und seinen Unterkapiteln beschrieben eine oder mehrere Buchungen, Ereignisse und / oder Support-Meldungen erstellt, können diese nachverfolgt werden. Die unterschiedlichen Wege werden in den Kapiteln <u>4.1 Buchungen verfolgen</u>, <u>4.2 Ereignisse verfolgen</u>, bzw. <u>4.3 Support - Meldungen verfolgen</u> und den jeweiligen Unterkapiteln erläutert.

# 4.1 Buchungen verfolgen

# 4.1.1 ...über den Arbeitsbereich

Für das Nachverfolgen von Buchungen ist im Arbeitsbereich "Service- und Helpdesk" in den Ordnergruppen "Fahrzeuge", IT-Geräte" und "Räume" jeweils einmal der Eintrag "Meine Buchungen (vor 30 Tage)" angelegt.

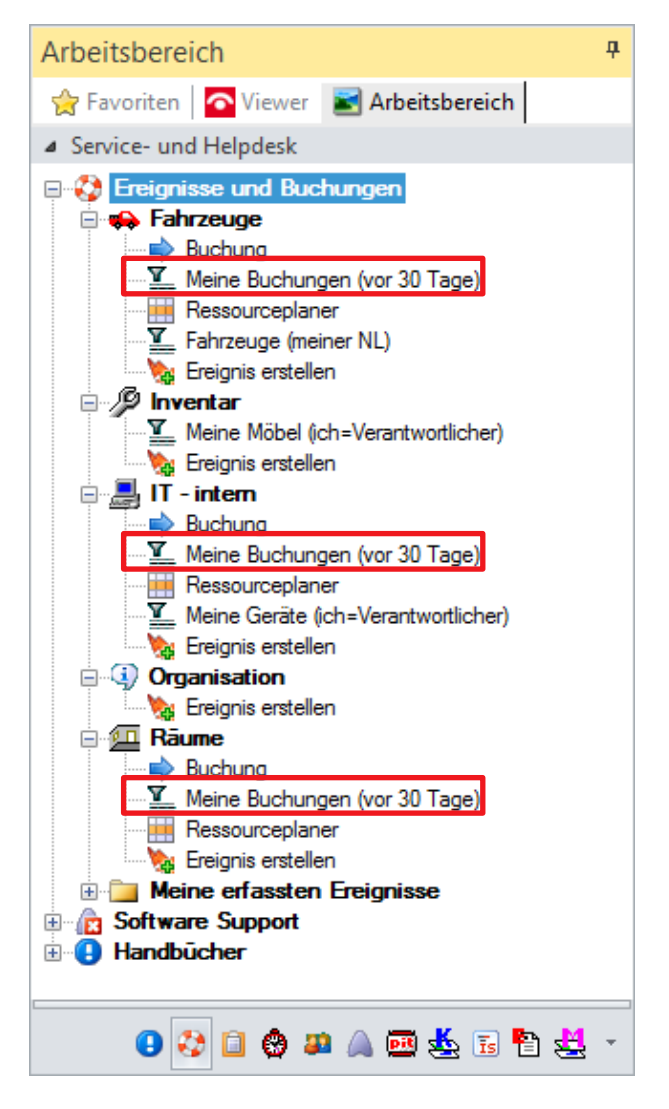

Je nachdem, in welcher der Ordnergruppen der Eintrag betätigt wird, werden alle Buchungen des an pit - Adress angemeldeten Benutzers zu dieser Klasse, die innerhalb der letzten 30 Tage getätigt wurden, angezeigt.

```
Zentrales Service- und Helpdesk System
```

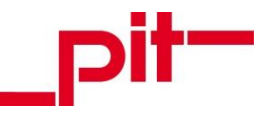

# 4.1.2 ...über den Kontextbaum

Buchungen können natürlich auch über den Kontextbaum mit den Einträge "Raum - Buchungen", "Geräte - Buchungen" und "Fahrzeug - Buchungen" nachverfolgt werden.

| 26     | K                                                         | ontextk         | oaum wäh   | len |         | × |
|--------|-----------------------------------------------------------|-----------------|------------|-----|---------|---|
| Suche: | Buchungen                                                 |                 |            | ent | nält    | • |
|        | Raum - Buchunge<br>Geräte - Buchunge<br>Fahrzeug - Buchur | n<br>en<br>ngen |            |     |         |   |
| Struk  | turierte Anzeige                                          | <b>v</b>        | <u>O</u> K | 0   | Abbruch |   |

Die angezeigten Buchungen werden über diesen Weg allerdings nicht vorgefiltert.

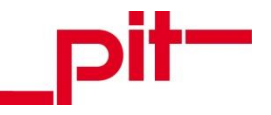

#### 4.2.1 ...über den Arbeitsbereich

Für das Nachverfolgen von Ereignissen sind im Arbeitsbereich "Service- und Helpdesk" in der Ordnergruppe "Meine erfassten Ereignisse" die Einträge "offene Ereignisse", "erledigte Ereignisse (letzte 6 Monate)" und "alle Ereignisse (letzte 6 Monate)" angelegt.

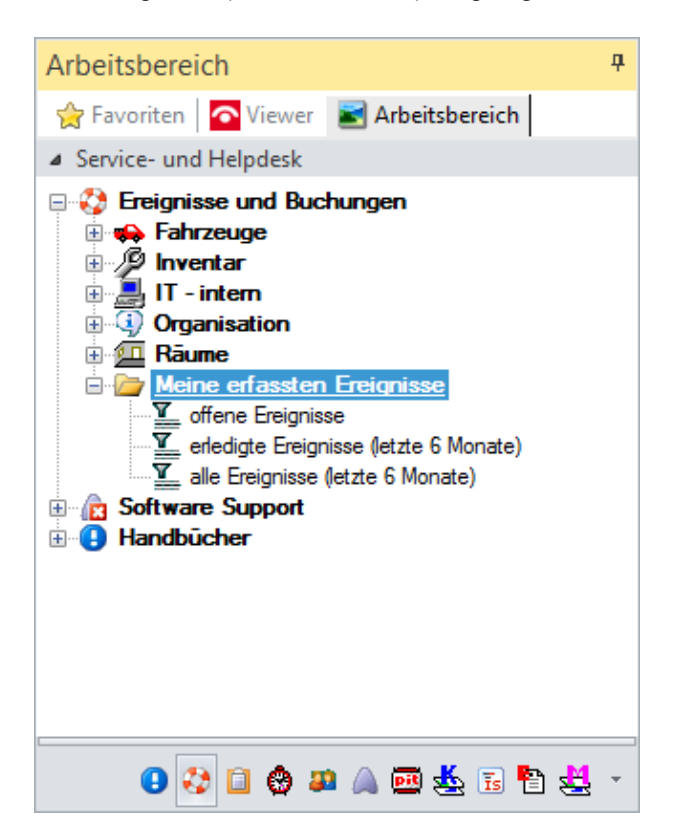

| Offene Ereignisse                         | zeigt alle vom an pit - Adressen angemeldeten Benutzer erfassten offenen Ereig-<br>nisse, bei denen noch kein Bearbeiter seine Arbeit aufgenommen hat. |
|-------------------------------------------|----------------------------------------------------------------------------------------------------|
| Erledigte Ereignisse<br>(letzte 6 Monate) | zeigt alle vom an pit - Adressen angemeldeten Benutzer erfassten erledigten Er-<br>eignisse der letzten 6 Monate.                                      |
| alle Ereignisse (letz-<br>te 6 Monate)    | zeigt alle vom an pit - Adressen angemeldeten Benutzer erfassten Ereignisse der letzten 6 Monate, egal welchen Status sie haben.                       |

In der Tabelle sind die möglichen Status aufgezählt, die ein Ereignis annehmen kann. Ebenso eine Erläuterung, was der Status für den Melder bedeutet.

| Meldung:        | Der Status bei einem neu angelegten Ereignis lautet: "offen".                                               |
|-----------------|----------------------------------------------------------------------------------------------------|
| Annahme:        | Wenn erstmalig ein Bearbeiter eingetragen wird, wird der Status auf " <b>in Bearbei-</b><br>tung" gestellt. |
| Qualifizierung: | Wenn der Bearbeiter den Meldetext nachqualifiziert, bleibt der Status auf "in Bearbeitung".                 |

Zentrales Service- und Helpdesk System

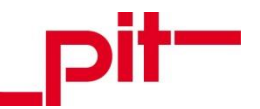

| Aufgabenplanung:                   | Wenn der Bearbeiter eine Aufgabe zum Ereignis plant, bleibt der Status auf "in Bearbeitung".                                                                                                    |
|------------------------------------|----------------------------------------------------------------------------------------------------|
| Test:                              | Wenn ein Test durch den Melder erforderlich ist, wird der Status auf <b>"zum Testen bereitgestellt</b> " gestellt und der Melder darüber benachrichtigt.                                                                                                    |
| Ggf. Rückmeldung:                  | Wenn der Melder die Fertigstellung bestätigt, stellt er den Status auf <b>"getestet</b> (erfolgreich)" um.                                                                                                    |
|                                    | Wenn der Melder mit dem Testergebnis nicht zufrieden ist, wird der Status auf <b>"ge-<br/>testet (nicht erfolgreich)"</b> umgestellt und der Bearbeiter sollte zeitnah die Fertig-<br>stellung vorantreiben. Dieses Verfahren wiederholt sich bis zum Ende der Arbeiten,<br>bis die Aufgabe <b>"erledigt</b> " werden konnte oder <b>"storniert</b> " wurde. Falls keine<br>Rückmeldung vom Melder erforderlich ist, wird das Ereignis nach einer kurzen War-<br>tezeit abgeschlossen, indem der Bearbeiter es auf <b>"erledigt</b> " stellt. |
| Ende der Arbeiten:                 | Wenn der Bearbeiter oder der Melder das Ereignis als erledigt ansieht, stellt er den Status auf " <b>erledigt</b> " und kann eine E-Mail Rückmeldung aus dem Ereignis an den Melder versenden.                                                                                                    |
| Stornierung / Zu-<br>rückstellung: | Ein einmal erstelltes Ereignis muss nachvollziehbar im System verbleiben und darf<br>aus diesem Grund nicht gelöscht werden. Soll aus bestimmten Gründen auf eine<br>weitere Bearbeitung eines Ereignisses verzichtet werden, kann es jederzeit been-<br>det werden, indem der Status auf "storniert" gestellt wird. Dies ist immer unbedingt<br>mit dem Melder zusammen zu beschließen.                                                                                                    |

## 4.2.2 ...über den Kontextbaum

Ereignisse können natürlich auch über den Kontextbaum mit den Einträge "Raum - Buchungen", "Geräte - Buchungen" und "Fahrzeug - Buchungen" nachverfolgt werden.

| 26     | Kontextbaum wählen ×                                                                                                    |
|--------|----------------------------------------------------------------------------------------------------|
| Suche: | enthält 🔻                                                                                                    |
| Suche: | Adressen<br>Aufgabenbearbeitung<br>Datenbankänderungen<br>Dokumentenverwaltung<br>EDV<br>Entwicklung-CAD<br>Entwicklung-FM<br>Entwicklung Web / Mobile<br>Flächen<br>Helpdesk<br>Kataloge<br>Fachgruppen<br>Inventar<br>Kataloge |
|        | Kontakte<br>Produktverwaltung<br>Projektverwaltung<br>Vertrieb                                                                                                    |
| Struk  | turierte Anzeige 🗸 <u>O</u> K <u>Abbruch</u>                                                                                                    |

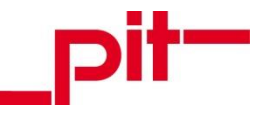

Die angezeigten Ereignisse werden über diesen Weg allerdings nicht vorgefiltert.

# 4.3 Support - Meldungen verfolgen

#### 4.3.1 ...über den Arbeitsbereich

Für das Nachverfolgen von Support-Meldungen sind im Arbeitsbereich "Service- und Helpdesk" in der Ordnergruppe "Meine erfassten Supportmeldungen" die Einträge "Support letzte 6 Monate (Ich = Melder)" und "Support letzte 6 Monate (Ich = Erfasser)" angelegt.

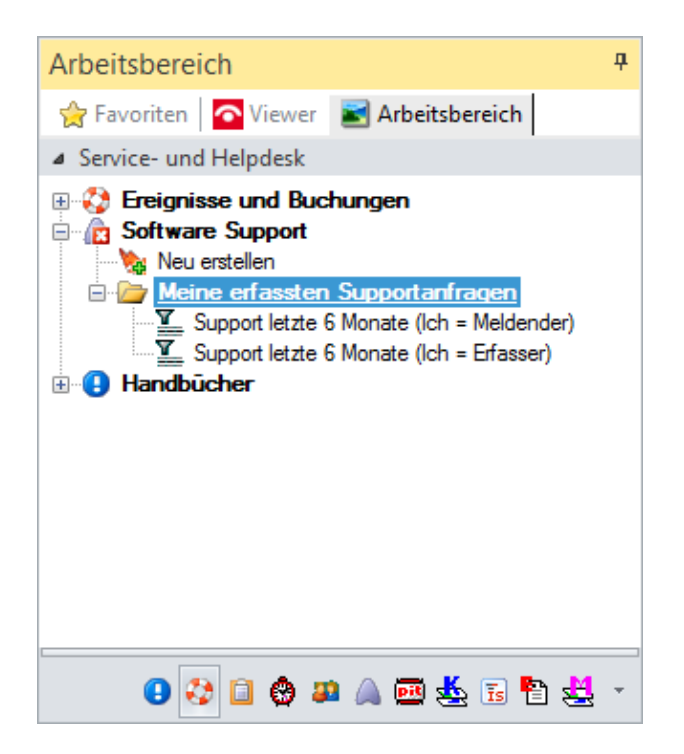

| Support letzte 6 Monate (Ich = Melder)   | zeigt alle Support-Meldungen der letzten 6 Monate an, bei<br>denen der an pit - Adress angemeldete Benutzer als Melder<br>eingetragen ist.     |
|------------------------------------------|----------------------------------------------------------------------------------------------------|
| Support letzte 6 Monate (Ich = Erfasser) | zeigt alle Support-Meldungen der letzten 6 Monate an, bei<br>denen der an pit - Adress angemeldete Benutzer als Erfas-<br>ser eingetragen ist. |

Im unteren Listenfeld "Verlauf / Kommunikat." auf der Karteikarte einer Support-Meldung kann die Historie des Kommunikationsverlaufs eingesehen werden.

|   | 17 |  |
|---|----|--|
|   |    |  |
| _ |    |  |

| Verlauf /   | 3 | Erstellt am   | Systemtext                        | Bemerkung | Status (neu) | Sta                |      |
|-------------|---|---------------|-----------------------------------|-----------|--------------|--------------------|------|
| Kommunikat. | 1 | 18.10.2016 11 | Aufgabe erstellt                  |           | -            |                    | erle |
|             | 2 | 18.10.2016 11 | aufgabe erteilt; Aufgabe erstellt |           |              | erle               |      |
|             | 3 | 07.09.2016 16 | Klassenformel geändert            |           |              |                    | erle |
|             |   |               |                                   |           |              |                    |      |
|             | < |               | III                               |           |              |                    | >    |
|             | 睝 | <u>N</u> eu   | X Löschen                         |           | E            | <u>B</u> earbeiten |      |

Auf dem Karteikartenreiter "Aufgaben" der Support-Meldungen können im Listenfeld aus der Meldung resultierende Aufgaben aufgerufen und nachverfolgt werden.

| 2 | Suppor                      | t FM Mita   | rbeiterzeit | Aufgaben               | Dokumente | Filter |                 |             |          |
|---|-----------------------------|-------------|-------------|------------------------|-----------|--------|-----------------|-------------|----------|
|   | 1 Aufgabe                   |             |             | Fakturieren erteilt am |           |        | Dauer           | Ende        |          |
|   | 1 Welcher Flächentyp im REV |             |             |                        | 11.07.201 | 7      | 25,00 h         |             |          |
|   |                             |             |             |                        |           |        |                 |             |          |
|   | <b>к</b>                    |             | 1.5         | -                      |           | 57     |                 | ,           |          |
|   | e                           | <u>N</u> eu |             | <u>K</u>               | opieren   |        | <u>L</u> öschen | <u>B</u> ei | arbeiten |
|   |                             |             |             |                        |           |        |                 |             |          |
| Ē | 🗎 Zwi                       | schenablage | •           | Haupdoku               | ment neu  |        |                 |             |          |

#### 4.3.2 ...über den Kunden

In der Karteikarte eines Kunden auf dem Karteikartenreiter "Support" können alle Support-Meldungen eingesehen und nachverfolgt werden, die für diesen Kunden bestehen.

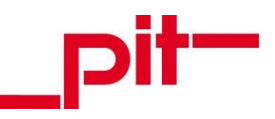

| Schulu                                                           | ungen / '                       | Veranstalt                       | ungen    | Besprechur                | ngsthemen             | Wettbewerbsprodukte / Interessen |                   |                 |                     | n          | Beziehungen |   |
|------------------------------------------------------------------|---------------------------------|----------------------------------|----------|---------------------------|-----------------------|----------------------------------|-------------------|-----------------|---------------------|------------|-------------|---|
| FMDB-Anwendungen Serienma                                        |                                 |                                  |          | g Rech                    | inungen (Ausg         | gang)                            | Aufgabe           | en Ve           | Verträge            |            | Dokumente   |   |
| Kunden Ansprechpartner                                           |                                 |                                  |          | Vertrieb                  | Vertrieb II           | b II Support pit - Arbeitsplätze |                   |                 | Projekte / Angebote |            |             |   |
| Firma Testfirma Ort Musterstadt Adress-Nr 40038990 N2<br>Support |                                 |                                  |          |                           |                       |                                  |                   |                 |                     |            |             |   |
| 27                                                               | 27 Klasse                       |                                  | Nummer   | Kontakt                   | Kontaktwei Konta      |                                  | mit Mita          | t Mitarbeiter   |                     | Zeit       |             | ^ |
| 1                                                                | 🖸 S                             | upport                           | SP-27882 | pit-Adre                  | ss Supp               | ort                              | pit - cu          | cup Web Support |                     | 12.01.2017 |             | - |
| 2                                                                | 🖸 S                             | upport                           | SP-27878 | pit-Adre                  | ss Supp               | ort                              | pit - cu          | Web Si          | upport              | 12.0       | 1.2017      | = |
| 3                                                                | 🔀 S                             | upport                           | SP-27856 | pit-Adre                  | ss Supp               | ort                              | pit - cu          | Web Su          | upport              | 10.0       | 1.2017      | _ |
| 4                                                                | 🔣 S                             | upport                           | SP-27837 | pit-Adre                  | ss Supp               | ort                              | pit - cu          | Web Si          | eb Support          |            | 04.01.2017  |   |
| 5                                                                | 🛛 🔀 S                           | upport                           | SP-27818 | pit-Adre                  | ss Supp               | ort                              | pit - cu          | up Web Support  |                     | 23.12.2016 |             |   |
| 6                                                                | Support SP-27799 pit-Adress Sup |                                  | ss Supp  | ort pit - cup Web Support |                       |                                  | upport            | 19.12.2016      |                     |            |             |   |
| 7                                                                | 7 Support                       |                                  | SP-27759 | pit-Adre                  | pit-Adress Suppo      |                                  | ort pit-cup We    |                 | b Support 07        |            | 2.2016      |   |
| 8                                                                | 🛛 🔀 S                           | Support SP-27728 pit-Adress Supp |          | ort                       | pit - cup Web Support |                                  |                   | 01.12.2016      |                     |            |             |   |
| 9                                                                | 🛛 🔀 S                           | upport                           | SP-27727 | pit-Adre                  | ss Supp               | ort                              | pit - cu          | Web Si          | /eb Support         |            | 1.2016      |   |
| 10                                                               | 🛛 🔀 S                           | upport                           | SP-27724 | pit-Adre                  | ss Supp               | ort                              | pit - cu          | o Web Si        | Support 30          |            | 1.2016      |   |
| 11                                                               | 🛛 🔀 S                           | upport                           | SP-27723 | pit-Adre                  | ss Supp               | ort                              | pit - cup W       |                 | eb Support 3        |            | 1.2016      |   |
| 10                                                               | c c                             | linnat                           | CD 07711 | nit Adm<br>III            | Current Current       | <b>a</b> t                       | 5 <sup>2</sup> 60 | Mak C           | innat               | 2/ 1       | 1 2016      | > |
| 簷                                                                |                                 | <u>N</u> eu                      |          | <u>K</u> opier            | en 🕽                  | ĸ                                | <u>L</u> ösche    | n               | 2                   | Bea        | arbeiten    |   |
|                                                                  | Routenplan 🖳 Kontakte drucken   |                                  |          |                           |                       |                                  |                   |                 |                     |            |             |   |

#### 4.3.3 ...über den Kontextbaum

Die Klasse "Support" ist natürlich auch über den Kontextbaum aufrufbar. In der strukturierten Ansicht ist sie in der Ordnergruppe "Kontakte" hinterlegt.

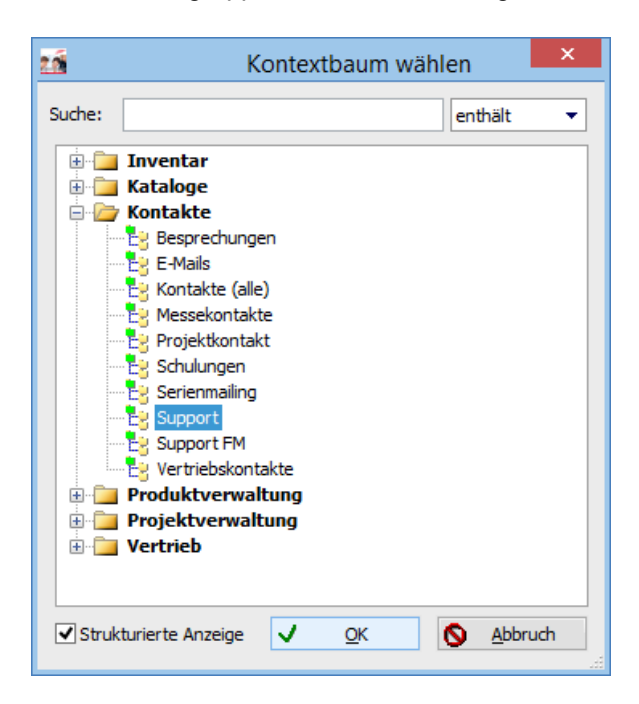

Die angezeigten Support-Meldungen werden über diesen Weg allerdings nicht vorgefiltert.